## WEB BANKING GUIDE D'UTILISATION

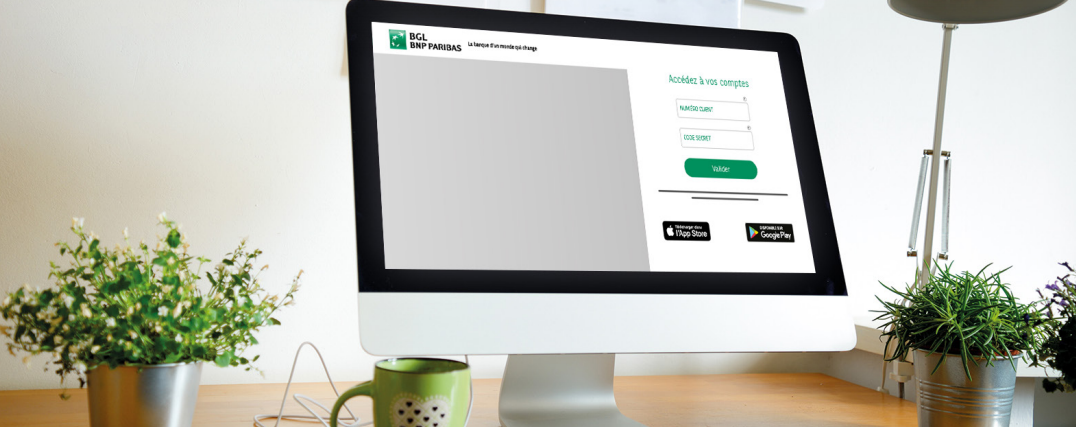

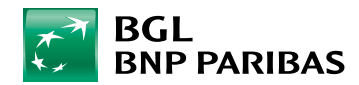

La banque d'un monde qui change

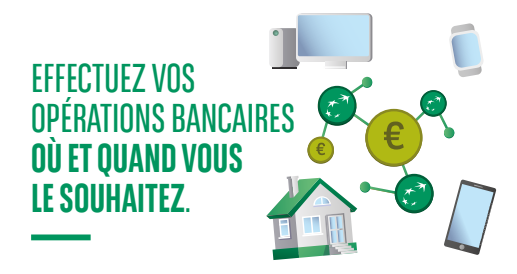

#### LA BANQUE EN LIGNE EN TOUTE SIMPLICITÉ

Votre Web Banking vous permet d'effectuer **rapidement** vos opérations bancaires chez vous, au calme, sur votre ordinateur, Smartphone ou tablette, **en toute sécurité**, au moment qui vous convient le mieux **sans avoir à vous déplacer**.

#### À LA PORTÉE DE TOUS

Que vous soyez un(e) internaute débutant(e) ou chevronné(e), vous maîtriserez rapidement votre Web Banking. En cas de besoin pour toutes vos opérations courantes, notre **Service Client** se tient également à votre disposition, **du lundi au vendredi de 8h à 18h au** (+352) 42 42-2000.

#### QUE VOUS FAUT-IL POUR COMMENCER À UTILISER VOTRE WEB BANKING ?

- Un identifiant Banque composé de :
- > Un contrat de banque à distance signé lors de l'ouverture de compte. Si vous ne disposez pas de ce contrat, vous pouvez contacter notre Service Client qui procédera à son ouverture.
- > Votre numéro client. Celui-ci est également visible sur votre carte V PAY (en bas à gauche sous l'intitulé « ID ») ou à l'arrière de votre carte Visa Debit (à droite sous l'intitulé « ID »).
- > Votre carte code. Elle se matérialise en une carte en plastique blanche sur laquelle sont reprises 4 séries de 4 chiffres.
- > Votre code secret Web Banking.

Tous ces éléments vous ont été remis lors de l'ouverture de votre contrat de banque à distance.

#### Des identifiants LuxTrust :

> votre UserID composé de 4 lettres et 4 chiffres

> votre mot de passe,

que vous pourrez utiliser après votre première connexion au Web Banking avec vos identifiants banque.

#### LA BANQUE EN LIGNE EN TOUTE SÉCURITÉ

Votre Web Banking vous permet d'effectuer **vos opérations bancaires en toute sécurité**. Nous y veillons scrupuleusement, mais **vous avez aussi un rôle important** à jouer.

#### Technologies de pointe

Nous nous équipons des **technologies les plus avancées** pour vous garantir **une sécurité maximale**. Toutes vos opérations transitent par une connexion Internet sécurisée, reconnaissable au cadenas et au « **https** » (« s » signifiant « secure ») de notre adresse Web.

#### Contrôle d'accès strict

Vous êtes la seule personne à pouvoir accéder à vos données bancaires grâce à la combinaison unique de votre numéro client, de votre code secret et d'un contexte de validation généré par votre LuxTrust Scan ou Luxtrust Mobile.

Vos identifants Luxtrust vous offre également une protection optimale grâce à son système d'authenfication du plus haut niveau.

#### Confidentialité de vos codes secrets

Faites preuve de vigilance avec vos données de connexion, comme vous le faites avec le code de votre

carte bancaire ou celui de l'alarme de votre habitation. Ne communiquez jamais votre code secret Web Banking. De même, votre banque ne vous le demandera jamais par e-mail ou SMS.

#### **ET POURQUOI PAS LA BANQUE MOBILE ?**

De nombreuses fonctionnalités de votre Web Banking, et d'autres encore se trouvent également dans notre service mobile, sur l'application **Web Banking**.

L'appli Web Banking vous permet de **consulter le solde de vos comptes**, d'**effectuer un virement** ou d'analyser **vos placements** sur votre Smartphone ou tablette, et ce, **où que vous soyez** : dans le train, au café, en voyage, et partout où il est possible de se connecter à Internet. Des **fonctionnalités supplémentaires** telles que l'activation d'une carte de crédit l'ajout de photos dans

l'activation d'une carte de crédit, l'ajout de photos dans votre messagerie sécurisée et bien d'autres encore sont disponibles via notre application.

#### Téléchargement de notre appli gratuite

- Rendez-vous dans le Store installé par défaut sur votre appareil :
- > Play Store sur Smartphone
- > App Store sur iPhone et iPad
- Saisissez « web banking bgl » dans le champ de recherche et cliquez sur 'Télécharger / Installer'.

### SOMMAIRE

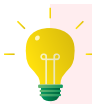

*Cliquez sur un chapitre* pour vous rendre directement à la page correspondante.

- P.4 Vous connecter pour la 1<sup>re</sup> fois à votre Web Banking
- P.11 Vous connecter à votre Web Banking de manière sécurisée
- P.15 Modifier vos préférences
- P.18 Perte ou vol des identifiants
- P.20 Consulter vos revenus et dépenses
- P.22 Consulter vos extraits de compte et autres documents
- P.25 Dématérialisation
- P.27 Effectuer un virement unique ou permanent
- P.32 Paiements Instantanés
- P.35 Consulter / Annuler / Modifier vos virements uniques et permanents
- P.38 Gérer vos domiciliations
- P.41 Gérer vos bénéficiaires
- P.43 Visualiser vos encours de cartes

- P.45 Modifier la limite de vos cartes
- P.47 Enrôlement des cartes dans 3D Secure
- P.49 Validation des cartes pour l'e-commerce
- P.51 Verrouillage / Déverrouillage carte
- P.54 Commande d'une carte
- P.57 Activer Payconiq
- P.62 Ouvrir un compte courant ou épargne en ligne 100% gratuit
- P.64 Visualisation Direct Invest Clic
- **P.67** Comment mettre à jour vos données personnelles ?
- P.71 E-Shop
- P.80 Définir votre profil Investisseur
- P.82 Passer / Annuler un ordre de bourse
- P.86 Consulter votre portefeuille de titres
- P.88 Nous contacter

# **VOUS CONNECTER POUR LA 1<sup>RE</sup> FOIS** À VOTRE WEB BANKING

| BNP PARIBAS La banque d'un monde qui change        |                                        |                                                                     | Accédez à                             | vos comptes |     |  |
|----------------------------------------------------|----------------------------------------|---------------------------------------------------------------------|---------------------------------------|-------------|-----|--|
|                                                    |                                        |                                                                     | NUMÉRO CLIE                           | NT          |     |  |
|                                                    |                                        |                                                                     | CODE SECRET                           |             | - 🖲 |  |
|                                                    |                                        |                                                                     | v                                     | /alider     |     |  |
|                                                    |                                        |                                                                     |                                       |             |     |  |
|                                                    |                                        |                                                                     | I'App Store                           | Google Play |     |  |
|                                                    |                                        |                                                                     |                                       |             |     |  |
|                                                    |                                        |                                                                     |                                       |             |     |  |
|                                                    |                                        |                                                                     |                                       | _           |     |  |
| BGL La bangee d'un monde qui change                |                                        |                                                                     |                                       |             |     |  |
| BCL La bacque d'un monde qui chaque                | < Accédez                              | : à vos compl                                                       | ies                                   |             |     |  |
| BGL<br>BNP PARIBAS La bangen d'un monde qu' charge | < Accédez<br>Veuillez sa               | Ž À VOS COMPI<br>Lisir votre Card C                                 | 185<br>Jode: (*)                      |             |     |  |
| BGL La basper d'un monde qu' chaque                | < Accédez<br>Veuillez sa<br>56'        | T à VOS COMPI<br>uisir votre Card C                                 | ies<br>iode: (*)<br>BE04              | <b>C</b>    |     |  |
| BCL La bacque d'un monde qui charge<br>BNP PARIBAS | < Accédez<br>Veuillez si<br>56°        | : à VOS COMPI<br>aisir votre Card C<br>FX 2RNA                      | les<br>lode: ()<br>BEO4               | 0           | -   |  |
| BCL Langue d'un monde qu' charge                   | < Accédez<br>Vevillez se<br>56°        | Y à VOS COMPI<br>isisir votre Card C<br>TX 2RNA<br>MY 9SIG          | IBE04<br>LUPO                         | 6           | •   |  |
| BCL<br>BNP PARIBAS Librages d'un monde qu' charge  | < Accédez<br>Veuillez sr<br>S6'<br>QCN | rà vos compl<br>iisir votre Card C<br>TX 2RNA<br>MY 9SIG<br>38 JW7D | ES<br>iode: ①<br>BEO4<br>LUPO<br>VHZF | -0          | ſ   |  |

Pour effectuer votre 1<sup>re</sup> connexion à votre Web Banking, munissez-vous des éléments qui vous ont été remis avec votre convention de banque à distance, à savoir :

- votre numéro client à 10 chiffres,
- votre code secret à 6 chiffres,
- votre carte code.

lcome

 Avant de commencer, pensez à
 gratter la barre grise qui se trouve au centre de la carte code afin de faire apparaître les 16 caractères.

- Rendez-vous sur le site bgl.lu et cliquez sur 'Web Banking' situé en haut à droite de l'écran. Vous serez alors redirigé(e) vers la page d'accueil de votre Web Banking.
- Saisissez votre numéro client, votre code secret et cliquez sur le bouton 'Valider'.
- 3. Saisissez les 3 caractères de votre carte code demandés à l'écran. ()
- 4. Vous êtes invité(e) à lier votre numéro client à un certificat LuxTrust. ①

#### 2 CAS DE FIGURE POSSIBLES :

- Vous ne possédez pas de certificat LuxTrust et :
- > Vous avez reçu un LuxTrust Scan envoyé par notre Service Client.
- > Vous n'avez pas reçu de LuxTrust Scan.
- Vous possédez déjà votre certificat LuxTrust.

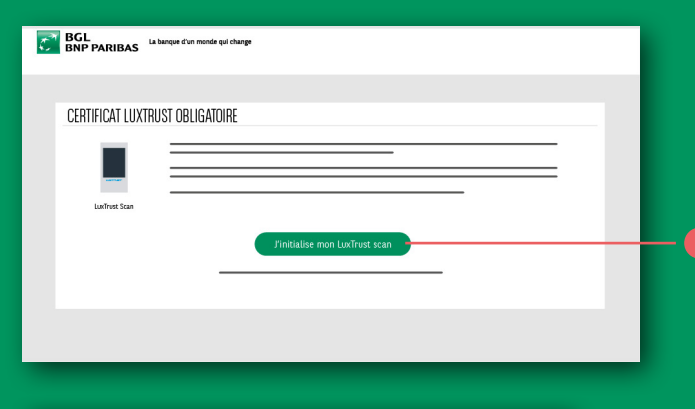

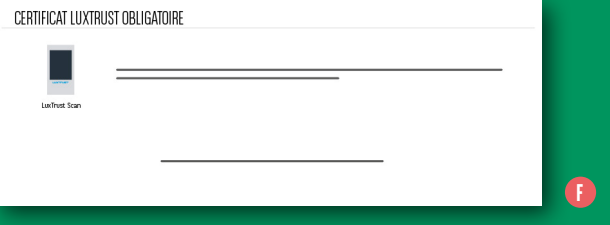

#### SI VOUS NE POSSÉDEZ PAS DE CERTIFICAT LUXTRUST ET POSSÉDEZ UN LUXTRUST SCAN, CLIQUEZ SUR LE BOUTON 'J'INITIALISE MON LUXTRUST SCAN'. ()

 Munissez-vous du LuxTrust Scan et du guide de première connexion avec le LuxTrust Scan (disponible aussi sur notre site public https:// www.bgl.lu/content/dam/publicsite/pdf/ brochures/particuliers/banque-au-quotidien/ services-en-ligne/guide-migration-luxtrustmobile/FR-guide-1er-connexion-scan.pdf). Suivez toutes les étapes.  Si les données affichées contiennent
 une erreur, nous vous invitons à ne pas poursuivre le processus et à contacter votre agence ou le Service Client.

2. À réception des codes LuxTrust par SMS, vous serez invité(e) à activer votre certificat sur le site de LuxTrust : https://www.luxtrust.lu/fr/ management/activation.

#### INITIALISATION DE LUXTRUST MOBILE Important : veuillez vérifier que les données ci-dessous correspondent exactement à celles figurant sur votre piéce d'identité. Si une information est incorrect, veuillez appeler le (+352) 42 42-2000, du lundi au vendredi de 8h à 18h. Prénom(s) Nom(s) : Date de naissance Nationalité J'atteste que ces données sont correctes INITIALISATION DE LUXTRUST MOBILE Vous allez redevoir vos codes LuxTrust par SMS : conservez soigneusement ces codes jusqu'au renouvellement de votre certificat dans 3 ans. Numero de téléphone portable E-mail Code de première activation l'accepte que certaines de mes données personelles soient transmises à LuxTrust nom prénom(s) date de naissance nationalité adresse postale numéro de téléphone et e-mail

SI VOUS NE POSSÉDEZ PAS DE CERTIFICAT LUXTRUST ET N'AVEZ PAS REÇU DE LUXTRUST SCAN, CLIQUEZ SUR LE BOUTON 'J'INITIALISE LUXTRUST MOBILE'.

- **1. Vérifiez les informations** qui s'affichent à l'écran.
- 2. Cochez la case 'J'atteste que ces données sont correctes'.
- 3. Cliquez sur 'Suivant'. 🕕

- **4.** Vos codes LuxTrust seront envoyés **par SMS**. Pour cela complétez les champs : **1**
- votre numéro de téléphone et votre e-mail,
- un code à 5 chiffres, qui servira pour l'activation de votre certificat.
- Certifiez que vous acceptez que vos informations personnelles soient transmises à LuxTrust en cochant la case correspondante.
- **6. Cliquez sur 'Suivant'**. Votre certificat est commandé et vous recevrez vos codes LuxTrust par SMS.

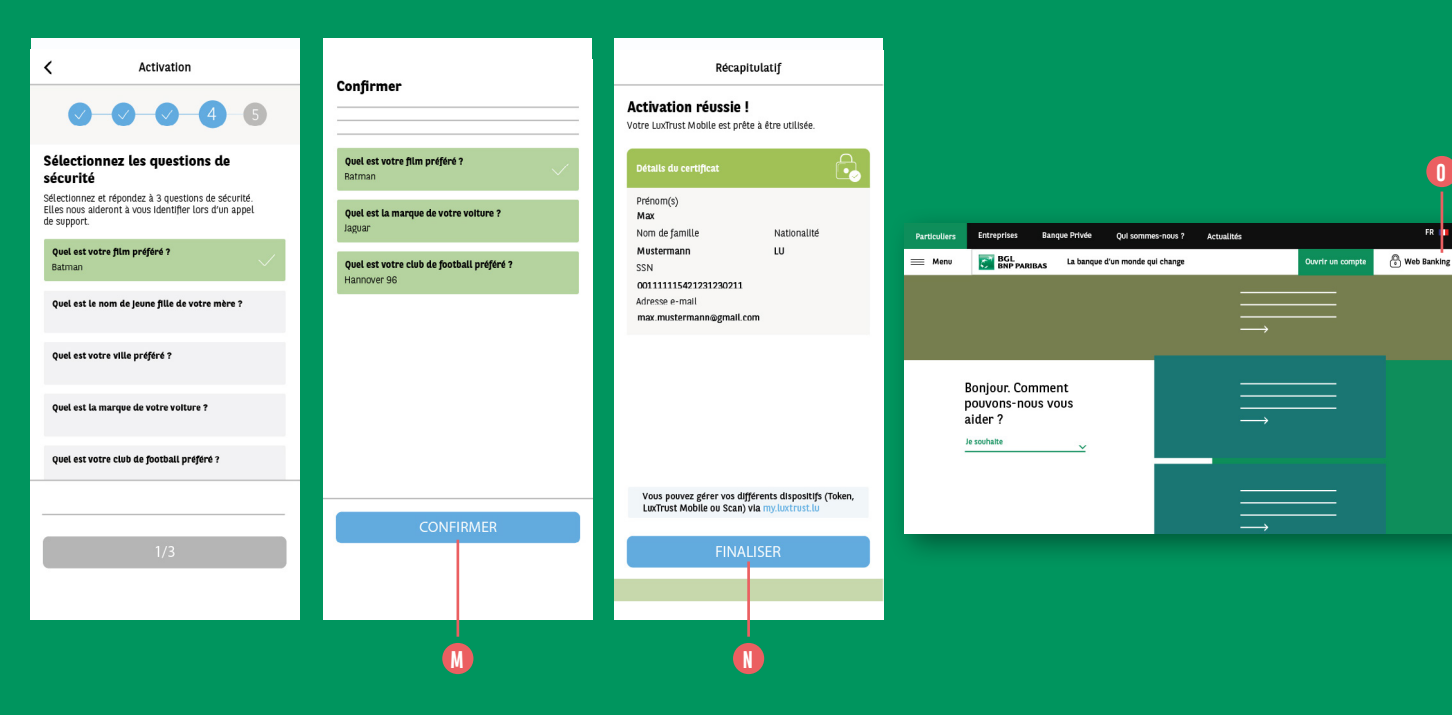

7. Choisissez 3 questions de sécurité et définissez leur réponse puis cliquez sur **'confirmer'** 

0

FR 🛛 🗸

Votre activation est réussie. Cliquez sur 'Finaliser' 10

Afin de faciliter vos navigations futures, activez les notifications dans l'application LuxTrust Mobile

Reconnectez-vous au Web Banking via bgl.lu 0

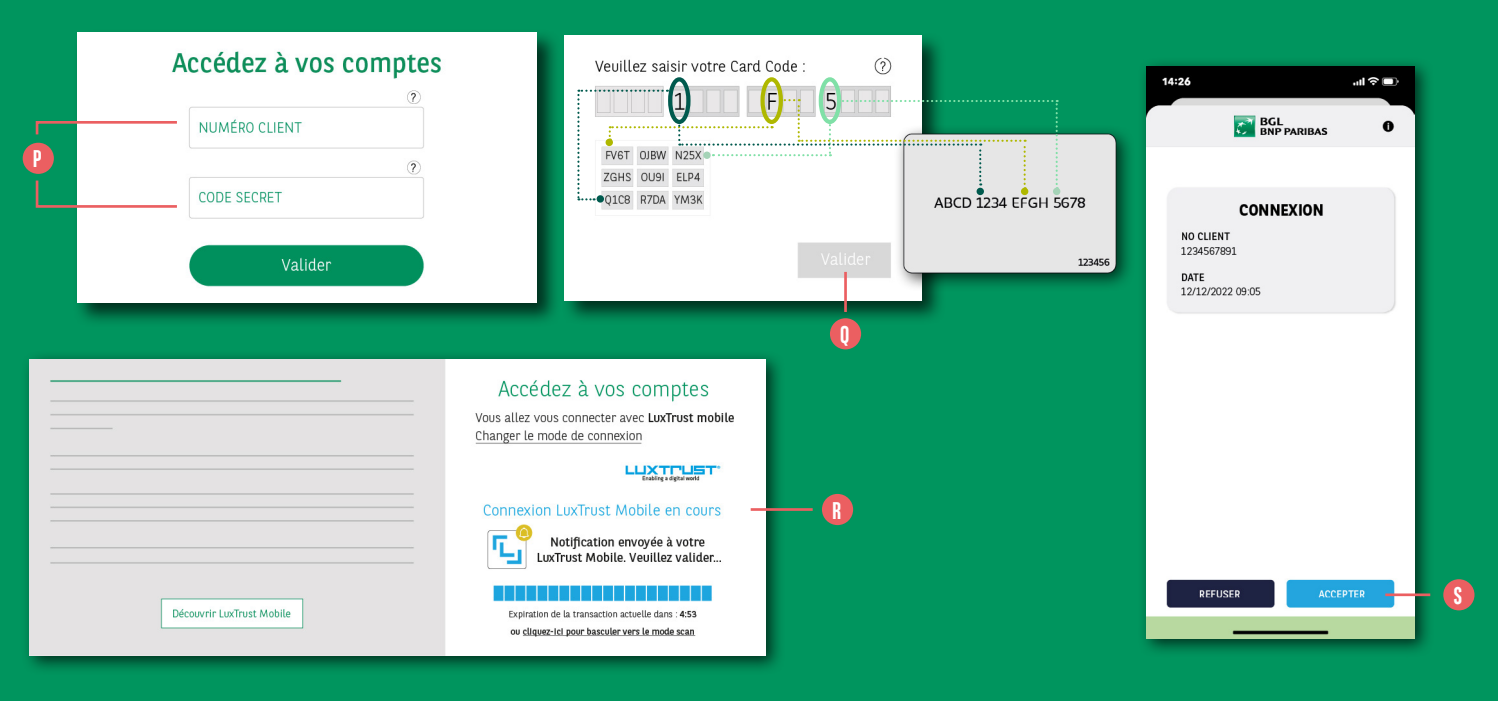

Saisissez votre numéro client puis votre code secret P

 Afin de finaliser l'association entre le Web Banking et le certificat LuxTrust, il faudra ajouter une dernière connexion carte code

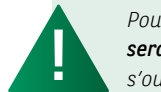

Pour les fois suivantes, **cette étape ne** sera plus nécessaire et l'écran suivant s'ouvrira directement

- Une fenêtre de connexion LuxTrust Mobile apparaît, vous avez 5 minutes pour valider la connexion <sup>10</sup>
- Ouvrez l'application LuxTrust Mobile, vérifiez que le contexte de connexion est correct (numéro client, date et heure) et validez en cliquant sur le bouton 'Accepter'
- Lorsque l'activation sera faite, vous pourrez revenir sur le site Web Banking pour effectuer votre première connexion.

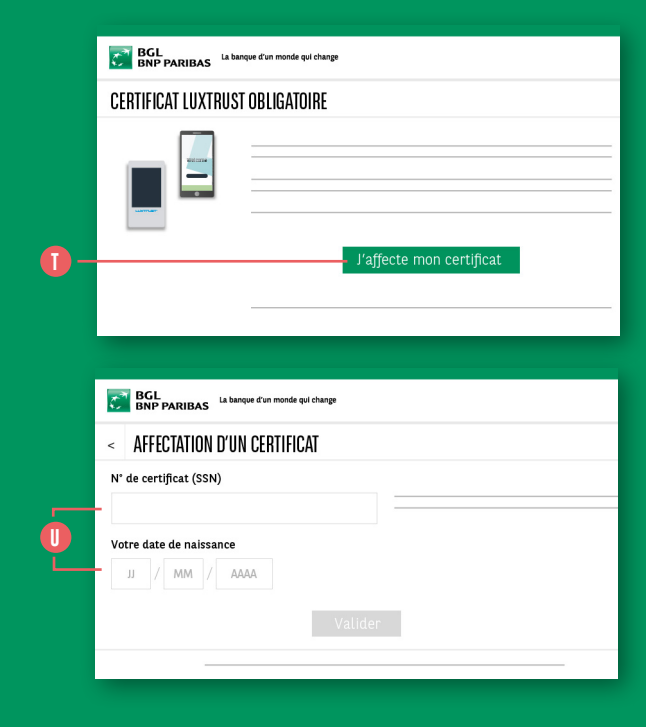

SI VOUS POSSÉDEZ DÉJÀ VOTRE CERTIFICAT LUXTRUST, CLIQUEZ SUR LE BOUTON 'J'AFFECTE MON CERTIFICAT'.

Saisissez le **numéro de votre certificat** ainsi que votre **date de naissance**. **()** 

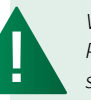

Veuillez noter que BGL BNP Paribas, en collaboration avec la société Luxtrust, a fait le choix par anticipation de **ne plus offrir le token physique** à ses clients car cette solution ne remplira bientôt plus les conditions imposées par la directive PSD2 pour effectuer des transactions bancaires. Si vous ne connaissez pas votre numéro de certificat, vous l'obtiendrez en vous connectant sur https://www.luxtrust.lu/fr/ management/status

Une vidéo tutorielle est également disponible sur notre site public pour vous accompagner dans votre première connexion avec LuxTrust Mobile : https://www.bgl. lu/fr/particuliers/services-en-ligne/ luxtrust-mobile.html

# VOUS CONNECTER À VOTRE WEB BANKING DE MANIÈRE SÉCURISÉE

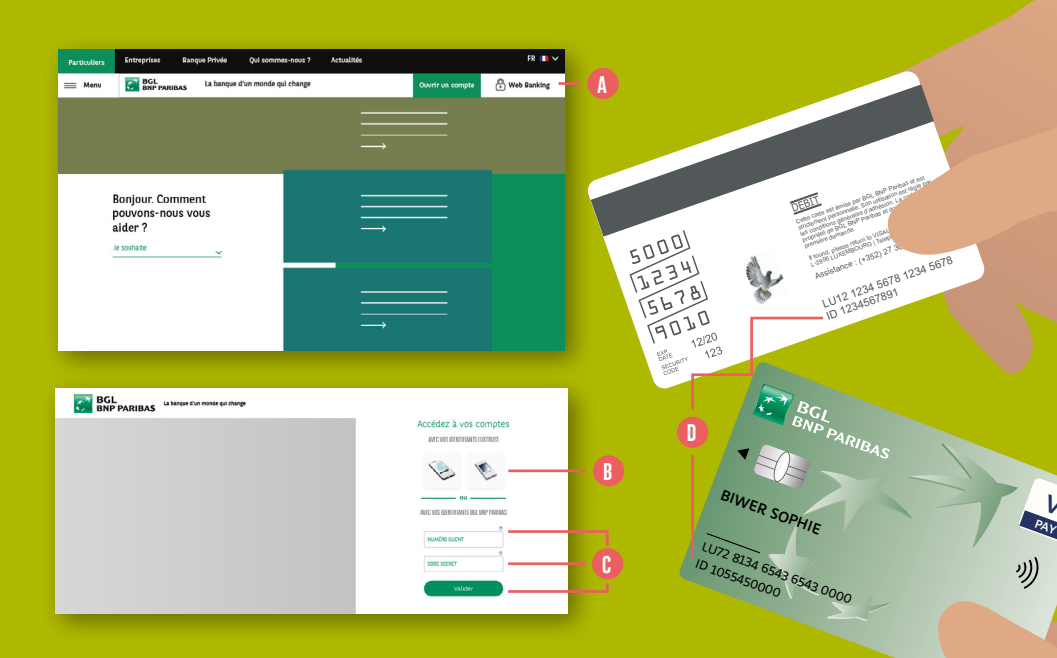

1. Connectez-vous sur le site www.bgl.lu et cliquez sur le bouton 'Web Banking'. ()

ſ

Ne vous connectez jamais à votre Web Banking à partir d'un lien reçu par e-mail ou SMS. BGL BNP Paribas n'enverra jamais de communication sur vos adresses e-mail personnelles vous demandant de cliquer sur un lien afin de vous connecter à votre Web Banking. Si vous recevez ce genre de communication, il s'agit d'une tentative de phishing qui vous emmènera vers un faux site Web Banking dont l'objectif est de de capter vos informations de connexion.

- 2. Une fois sur la page de connexion de votre Web Banking vous avez 2 options :
- vous connecter directement avec vos identifiants LuxTrust. (User ID composé de 4 lettres et 4 chiffres et mot de passe) (1)
- vous connecter avec vos identifiants banque (numéro client à 10 chiffres et code secret).: entrez votre numéro client, votre code secret et cliquez sur 'Valider'. <sup>(</sup>)
  - Si vous avez oublié votre numéro client, vous pouvez le retrouver sur votre carte V PAY, en bas à gauche sous l'intitulé « ID » ou à l'arrière de votre carte Visa Debit (à droite sous l'intitulé « ID »). 1

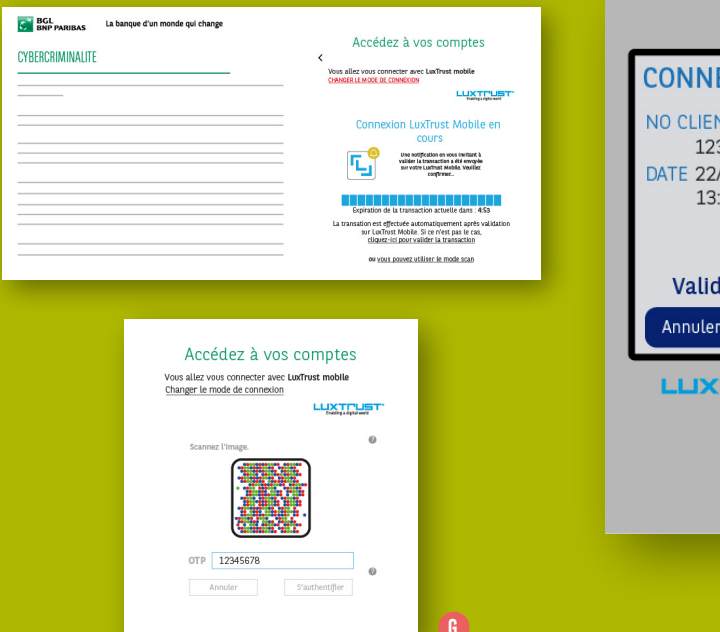

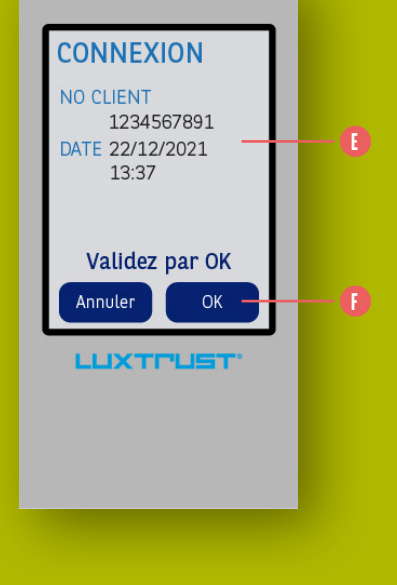

#### **3. AUTHENTIFICATION LUXTRUST**

Il existe **2 possibilités** pour recevoir un OTP (One Time Password) : avec un **LuxTrust Scan** ou par **LuxTrust Mobile**.

Avec le LuxTrust Scan :

> Vérifiez le contexte de la transaction qui apparaît sur l'écran du scan. Ce contexte reprend les informations pour lesquelles l'OTP est requis, en l'occurrence une « Connexion », un numéro client (qui doit correspondre à votre numéro client) et une date/heure du moment. Si ces informations ne sont pas exactes, attention, vous êtes probablement victime d'un phishing. (3)

- Si le contexte est correct, prenez votre scan et appuyez sur OK. Un code à 8 chiffres (le One Time Password) apparaîtra. ()
- > Tapez ce code à 8 chiffres dans la zone 'OTP' de votre Web Banking et cliquez sur 'S'authentifier' pour accéder à vos comptes. (1).

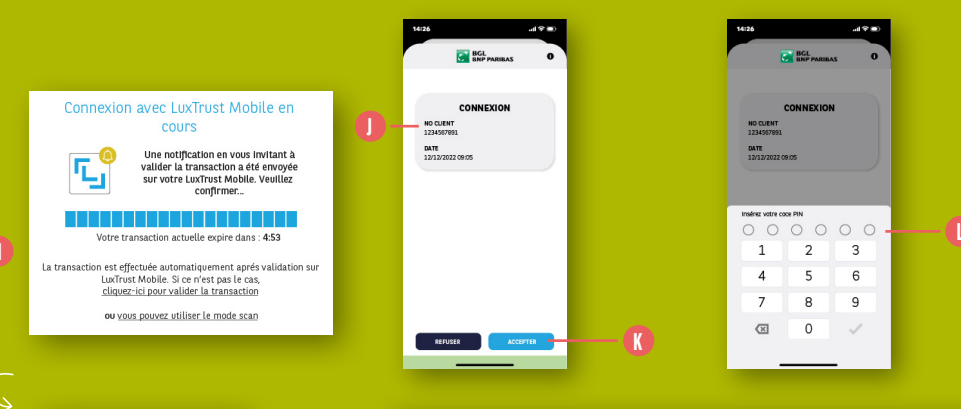

12.59

Vendredi 27 mars

Appuvez pour afficher les détails

M

| Bonjour,                   | BGL<br>BNP PARIBAS | La banque d'un monde qui change |                                        | © VISCOURCE             | © DECONFECTION |
|----------------------------|--------------------|---------------------------------|----------------------------------------|-------------------------|----------------|
| Sophie Biwer               |                    |                                 |                                        |                         |                |
| All DOWNERS                |                    |                                 |                                        |                         |                |
| Racine de compte<br>123456 |                    |                                 |                                        | Consultaz-les en ástast |                |
| 🏦 Tableau de bord          | 0                  | ALSO DUMINES                    | Prover an<br>INFORE DERIVATION TO      | 0                       |                |
| Comptes                    |                    | - molen                         | UNDERDINAL AND                         | E-DOCUMENTS             |                |
| %‡, Paiements              |                    | COMPTE OPTIFIEX                 | 32,54 CUR<br>DISPONIBLE : 2,521,54 CUR |                         |                |
| Portefeuille               |                    | O OPERATION CAPTE VISA DEBT     | -16,00 238                             | 8                       |                |
| E-Shop                     | <                  | C OPERATION CARTE VISA DEBIT    | -4,04 R10                              | MESSAGERIE              |                |
| 🖉 Marchés                  |                    | C OPERATION CRITE VISA DEET     | -4,54 8.08                             |                         |                |
| Documents                  |                    |                                 |                                        | ©                       |                |
| 級 Messagerie               |                    |                                 |                                        | SOMULER UM PRET         |                |
| 🖑 Paramètres               |                    |                                 |                                        | less                    |                |

- Avec LuxTrust Mobile :
- > Une demande d'authentification sera envoyée automatiquement à votre application
   LuxTrust Mobile. L'écran de connexion de votre Web Banking vous indiquera qu'il est en attente d'une authentification. (1)
- > Cliquez sur la notification LuxTrust Mobile qui apparaît sur votre Smartphone. L'appli s'ouvrira. 1
- > Vérifiez que le contexte qui est indiqué dans votre appli LuxTrust Mobile correspond à l'action que vous êtes en train d'effectuer. Ce contexte doit reprendre la mention 'Connexion', votre numéro client et la date et heure du moment. ()

- > Cliquez sur 'Accepter'. À ce stade, vous devrez vous authentifier dans l'appli LuxTrust Mobile. ()
- Si vous avez choisi l'authentification biométrique, identifiez-vous avec votre visage ou empreinte digitale.
- Si vous avez choisi l'authentification via **un code PIN**, entrez-le dans la zone **'indiquée'**. **()**
- > Une fois ces étapes effectuées, retournez sur votre Web Banking, l'accès à vos comptes aura été accepté. (1)

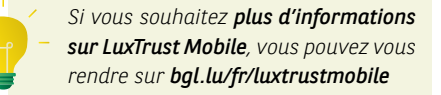

14

# **MODIFIER VOS PRÉFÉRENCES**

# Modífier vos préférences

16

de votre Store pour tester ce nouveau mode d'authentification **ultra sécurisé**.

Téléchargez vite l'application

LuxTrust Mobile à partir

Si vous ne connaissez pas vos identifiants LuxTrust, dans le menu latéral gauche, dans 'Paramètres', section 'LuxTrust Mobile', cliquez sur 'Récupérer mes identifiants LuxTrust' puis laissez-vous guider. Vous pouvez également contacter LuxTrust au (+352) 24 550 550.

À la connexion, cliquez sur 'Changer le mode de connexion' puis sélectionnez LuxTrust Mobile.

Une connexion via LuxTrust Mobile sera lancée et la validation sera immédiatement demandée sur votre Smartphone.

Si vous avez déjà l'application et que vous connaissez vos identifiants LuxTrust, lancez l'appli et laissez-vous guider.

Vos identifiants Luxtrust sont :

- un « User ID » composé de 4 lettres et de 4 chiffres (ex. ABCD1234).
- un code PIN à 6 chiffres que vous avez modifié au moment de l'activation de votre Token.

#### PARAMÉTRER LA MANIÈRE DONT VOUS VOUS CONNECTEZ :

Pour cela, cliquez sur **'Paramètres'** dans le menu latéral gauche.

#### Connectez-vous avec votre LuxTrust Scan

Par défaut, le Web Banking propose de vous connecter avec 3 éléments, à savoir :

- votre numéro client
- votre code secret
- votre certificat LuxTrust

Vous n'avez donc **rien à changer** dans le paramétrage.

#### Connectez-vous avec LuxTrust Mobile

Vous possédez l'application LuxTrust Mobile et souhaitez désormais l'utiliser pour vous connecter et/ou valider vos transactions sensibles.

#### LUXTRUST MOBILE

Vous préférez utiliser votre smartphone plutôt que votre Token qui n'est pas toujours sur vous C'est possible avec LuxTrust Mobile I

Accédez à vos comptes

Vous allez yous connecter avec un Token

Enabling a digital world

Changer le mode de connexion

Vous connaissez vos identifiants LuxTrust pour votre Token Téléchargez l'app 'LuxTrust' Mobile sur votre Store

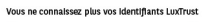

Récupérer mes identifiants LuxTrust

|   | CHANGEMENT DE CODE SECRET 📀            | dernière connexion                                                                                 |
|---|----------------------------------------|----------------------------------------------------------------------------------------------------|
| 0 | CODE SECRET<br>Code secret             | Dernière connexion le :                                                                            |
| 0 | NOVIAU COL SCRT<br>Nouveau code secret | 31/03/2020 14:28<br>Connexion réussie                                                              |
| • | CONFEMATION                            | En cas de tentavive de connexion suspecte,<br>merci de contacter votre banque au (+352)42 42-2000. |
|   | Effacer Valider                        | du lundi au vendredi de 8h à 18h.                                                                  |

#### CHANGER VOTRE CODE SECRET :

- Dans 'Paramètres' :
- 1. Saisissez le code secret actuel. 🕒
- 2. Saisissez le nouveau code secret. 🕕
- 3. Confirmez le nouveau code secret. 🚺

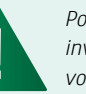

Pour votre sécurité, nous vous invitons à modifier régulièrement votre code secret.

#### VÉRIFIER VOTRE DERNIÈRE CONNEXION :

Dans **'Paramètres'**, l'onglet **'Dernière connexion'** vous affiche la date et l'heure de dernière connexion qui précède votre connexion actuelle. **(**)

Si vous faites une erreur de code secret ou LuxTrust, une connexion échouée s'affichera. N'hésitez pas à prendre connaissance **des conseils de sécurité**. (B)

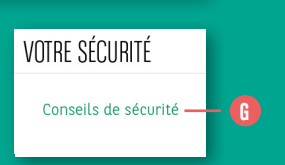

## **PERTE OU VOL DES IDENTIFIANTS**

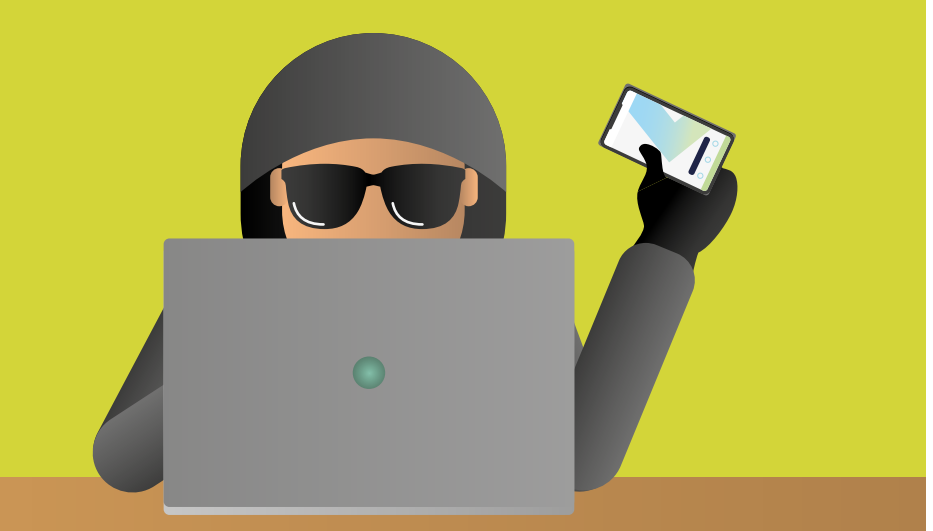

#### Perte ou vol de vos identifiants LuxTrust

En cas de perte ou de vol de vos identifiants ou de votre dispositif LuxTrust (Token, Smartphone, Scan, SmartCard ou Signing Stick), contactez **immédiatement** le Service Client de LuxTrust par téléphone au (+352) 24 550 550 disponible 24/7 et demandez la **révocation immédiate de votre certificat**.

Vous pourrez ensuite appeler notre Service Client du lundi au vendredi de 8h à 18h au numéro de téléphone (+352) 42 42-2000 pour obtenir un nouveau certificat.

#### Perte ou vol de vos identifiants Web Banking

En cas de perte ou de vol de vos identifiants (numéro client, mot de passe) :

- Si vous connaissez votre numéro client et votre mot de passe :
  - > Rendez-vous sur votre web banking via un navigateur, section 'paramètres' et changez votre code secret OU
  - > Rendez-vous sur votre application, section 'paramètres' 'espace connexion & sécurité' et 'changement de code secret'.
- Si vous ne connaissez pas votre numéro client et votre mot de passe :
- > Contactez notre Service Client, du lundi au vendredi de 8h à 18h au numéro de téléphone (+352) 42 42-2000. Un agent de notre Service Client vous aidera dans vos démarches.

# **CONSULTER VOS REVENUS ET DÉPENSES**

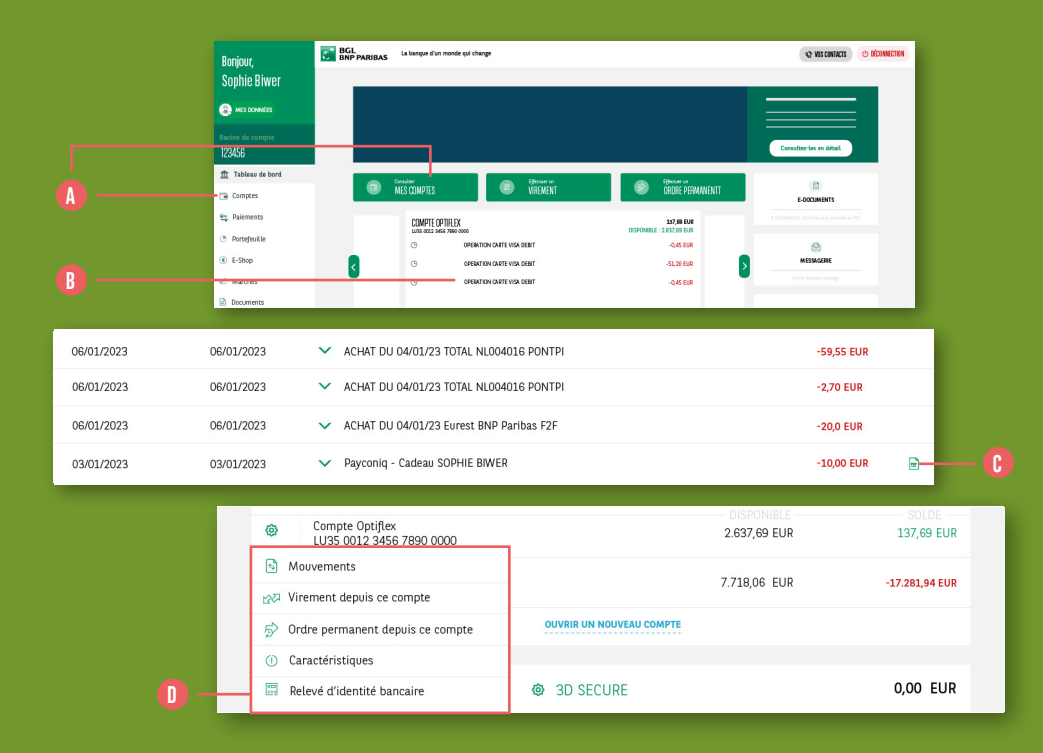

Pour consulter le solde de vos comptes ainsi que les mouvements associés, cliquez sur le menu 'Comptes' ou sur la carte verte 'consulter mes comptes' qui sur trouve sur le tableau de bord. (1) Retrouvez les informations relatives aux comptes liés à votre racine, triées par catégorie :

- Comptes à vue
- Comptes Cartes de paiements

Crédits

- Assurances
- Dépôts titres

Pour visualiser les mouvements d'un compte ou d'une carte, cliquez sur la ligne associée. Ils sont triés par date de comptabilisation. Retrouvez l'avis de débit associé

Retrouvez l'avis de débit associé ( à une transaction. Un paiement effectué avec votre - carte V PAY ou Visa Debit apparaîtra en tête de liste avec la mention 'en cours de comptabilisation'. La transaction sera comptabilisée

le lendemain (selon le compraolisée le comptabilisation peut prendre quelques jours).

 En cliquant sur cette icône,
 retrouvez les caractéristiques d'un compte, obtenez un RIB etc. 10

# CONSULTER VOS EXTRAITS DE COMPTE ET AUTRES DOCUMENTS

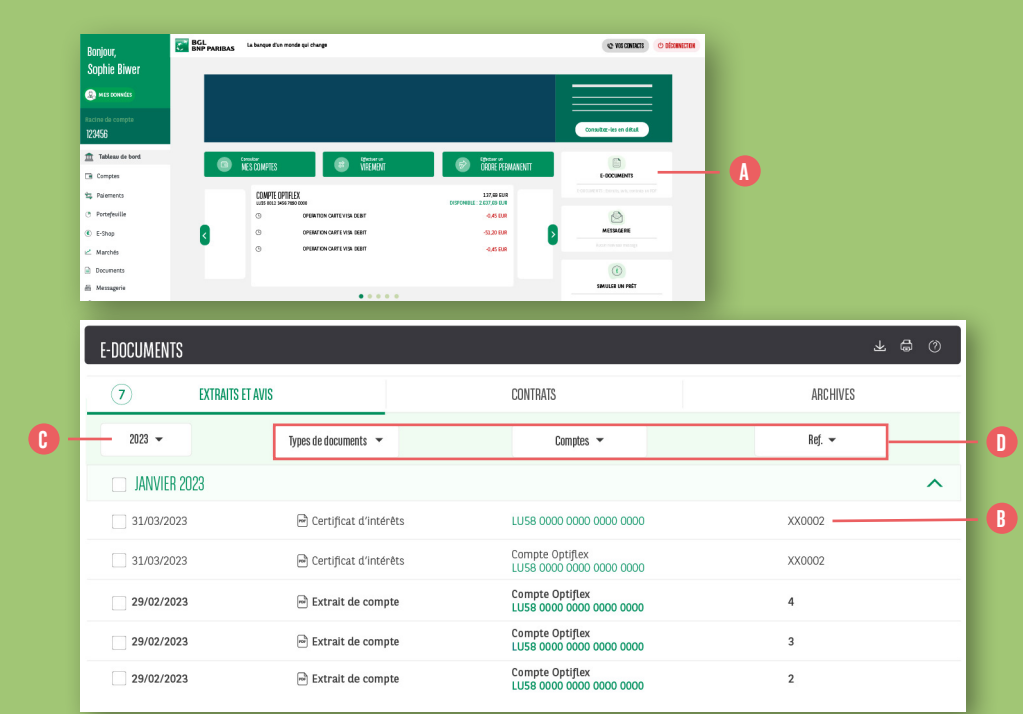

Accédez à vos extraits de compte, vos avis, vos relevés de carte de crédit, vos certificats d'intérêts ou tout autre document mis à votre disposition de manière digitale. Pour cela, à partir du 'Tableau de bord', sur la droite de votre écran dans la section 'Mes infos', cliquez sur le bouton 'E-Documents'. ( Vous pourrez consulter chaque document en cliquant sur la ligne associée. ()

 Retrouvez les documents des années précédentes en modifiant la date. ()

 Retrouvez plus rapidement un document spécifique en appliquant des filtres sur les colonnes.

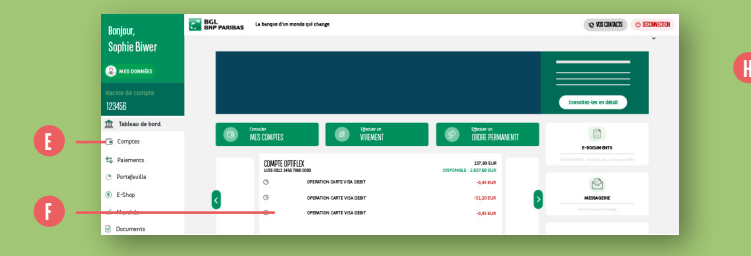

| COMPTE OPTI      | FLEX<br>7890 0000          | 137,69 EUR                                                                           | ~ | Date, libellé, montant    | ę  | ۲ |
|------------------|----------------------------|--------------------------------------------------------------------------------------|---|---------------------------|----|---|
|                  | Relevé d'identité bancaire | Caractéristiques                                                                     | ( | Virement depuis ce compte |    |   |
| Comptabilisation | Valeur                     | Libellé                                                                              |   | Montant                   |    |   |
| G                | G                          | OPERATION CARTE VISA DEBIT                                                           |   | -0,45 E                   | JR |   |
| O                | O                          | OPERATION CARTE VISA DEBIT                                                           |   | 51,20 E                   | JR |   |
| 09/01/2023       | 09/01/2023                 | <ul> <li>ACHAT DU 05/01/23 PAYS FRA/Parls</li> <li>NYX*EURESTLUXEMBOURGSA</li> </ul> |   | -0,45 E                   | JR |   |
| 06/01/2023       | 06/01/2023                 | <ul> <li>RECOUVREMENT CARTE MASTERCARD NUMERO :<br/>1234567891112131</li> </ul>      |   | 622,43 E                  | JR |   |
| 06/01/2023       | 06/01/2023                 | <ul> <li>RECOUVREMENT CARTE MASTERCARD NUMERO :<br/>1234567891112131</li> </ul>      |   | -508,82 E                 | JR |   |

#### 

BGL BNP PARIBAS

Prière de rappeler votre numéro de compte dans toute correspondance. Les relevés d'identité bancaire sont mis à votre disposition sous votre propre responsabilité. BGL BNP Paribas n'assume aucune responsabilité quant à l'utilisation, la manipulation ou la falsification de ces données.

#### RELEVÉ D'IDENTITÉ BANCAIRE

| BGL<br>BNP PARIBAS                    | La banque d'un n         |
|---------------------------------------|--------------------------|
| Titulaire(s) du compte                | MM ROD                   |
| Code BIC BGL BNP Paribas              | BGLLLULL                 |
| Devise du compte                      | EUR                      |
| Numéro de compte IBAN BGL BNP Paribas | LU35 0012 XXXX XXXX XXXX |

La banque d'un monde qui change

La banque d'un monde qui change

#### RIB

1. Pour obtenir facilement un Relevé d'Identité Bancaire, RDV dans la section 'Comptes'. ()

 Sélectionnez le compte pour lequel un RIB est disponible (comptes à vue, crédits, épargne...). ()

3. Une fois le compte sélectionné <sup>(B)</sup>, cliquez sur le bouton 'Relevé d'identité bancaire' <sup>(I)</sup> pour visualiser les données du compte. <sup>(D)</sup>
 Vous pouvez sauver ce document sous format PDF.

# DÉMATÉRIALISATION

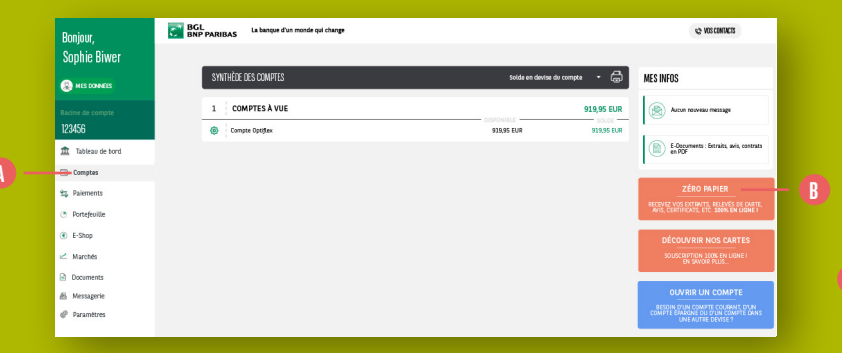

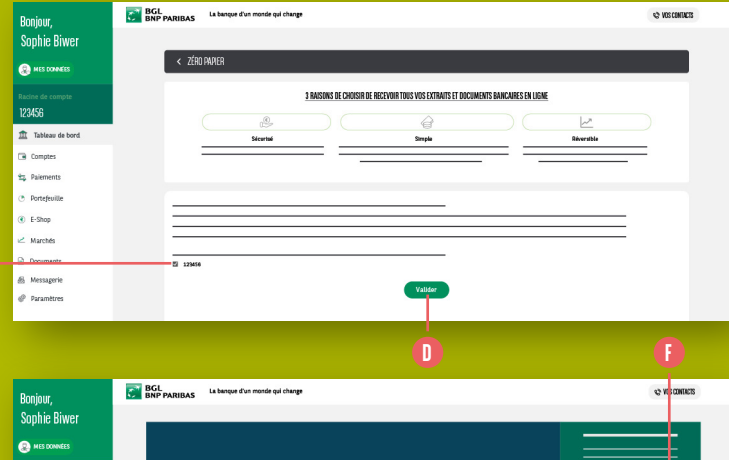

#### Zéro papier

Vous pouvez désormais décider de ne plus recevoir vos documents sous format papier.

- Allez dans le menu de gauche, dans la section 'Comptes'. (A) Cliquez sur l'encart 'Zero Papier' à droite de l'écran. (B)
- 2. Sélectionnez le ou les comptes pour lesquels vous ne voulez plus recevoir de documents papier. ()
- 3. Cliquez sur 'Valider'. 🕕
- 4. Vos documents sont désormais disponibles sous format numérique dans la section E-Documents de votre Web Banking. Rendez-vous sur votre Tableau de bord. (1)
  Les E-documents sont accessibles à droite, dans la section 'Mes infos'. (1)

| Bonjour,                   | BRL La bançue d'un monte qui change | 12 VOS CONTUCIS |
|----------------------------|-------------------------------------|-----------------|
| Sophie Biwer               |                                     |                 |
| MES CONNÉES                | < ZERD PAPER                        |                 |
| Racine de compte<br>123456 |                                     |                 |
| 🏦 Tableau de bord          |                                     |                 |
| Comptes                    |                                     |                 |
| 92 Palements               |                                     |                 |
| Portefeuille               |                                     |                 |
| E-Shop                     |                                     |                 |
| 🗠 Marchés                  |                                     |                 |
| Documents                  |                                     |                 |
| 🔠 Messagerie               |                                     |                 |
| @ Paramètres               |                                     |                 |

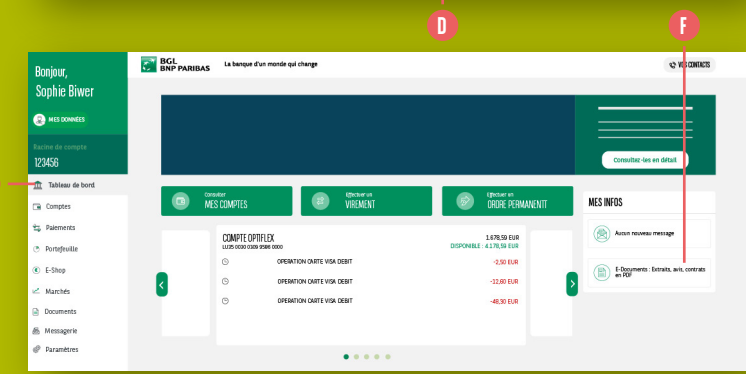

# EFFECTUER UN VIRÉMENT UNIQUE OU PERMANENT

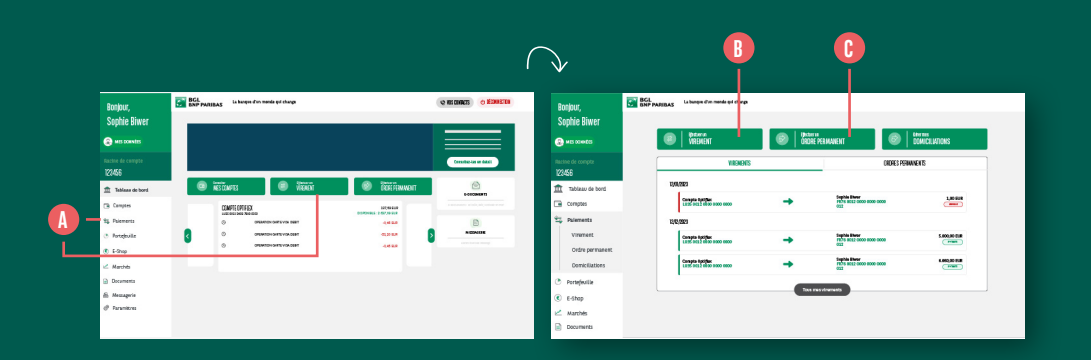

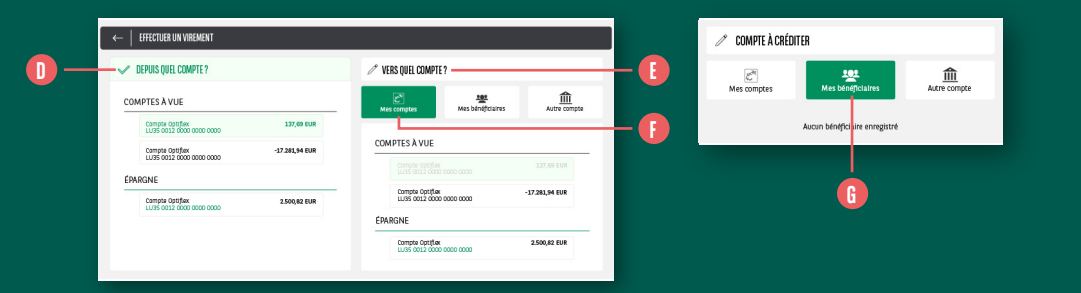

- 1. Cliquez sur 'Paiements' dans le menu latéral gauche ou sur 'Effectuer un virement' en haut de votre 'Tableau de bord'.
- Cliquez sur 'Effectuer un virement', en haut à gauche. 1 Il s'agira alors d'un virement unique. Pour un virement permanent, cliquez sur 'Effectuer un ordre permanent' situé à côté.
- **3.** Choisissez le compte à débiter (même si vous n'en n'avez qu'un) en cliquant dessus. **1**

- **4.** Choisissez le compte à créditer. **(**) Vous pouvez choisir entre :
- L'un de vos comptes. Cliquez sur 'Mes comptes'. Sélectionnez le compte à créditer dans la liste affichée. ()
- L'un de vos bénéficiaires enregistrés. Cliquez sur 'Mes bénéficiaires'. Sélectionnez le bénéficiaire dans la liste affichée. ()

| 🧷 VERS QUEL                                                                                                    | COMPTE ?                                 |                                       |       |                                       |   |
|----------------------------------------------------------------------------------------------------|------------------------------------------|---------------------------------------|-------|---------------------------------------|---|
| ्रि<br>हेन्द्र<br>Mes comptes                                                                                                    |                                          | Mes bénéficiaires                     | Autre | compte                                |   |
| Compte bénéficiaire                                                                                                    |                                          |                                       |       |                                       |   |
| PAYS DU COMPTE BÊNÊFICIAIRE                                                                                                    | •                                        |                                       |       |                                       | ( |
|                                                                                                    |                                          |                                       |       |                                       |   |
| IBAN                                                                                                    | - l                                      | EKD DE COMPTE<br>IV                   |       | Ť                                     |   |
| INDER LANGE<br>IBAN<br>dentité du bénéficiaire<br>Nom et prénom du bénéficiwire                                                     | • [] [] [] [] [] [] [] [] [] [] [] [] [] | 800EC0001E<br>U                       |       | ~                                     |   |
| INTERLANDE<br>IBAN<br>dentité du bénéficiaire<br>Nom et prénom du bénéficiaire<br>Addesse                                           | • [].                                    | U U U U U U U U U U U U U U U U U U U |       |                                       |   |
| Interactione<br>dentité du bénéficiaire<br>Nom et prénom du bénéficiaire<br>Adresse<br>code possai et velle                         | • [] []                                  | айр сайн.<br>9                        |       |                                       |   |
| Intercourse<br>dentité du bénéficiaire<br>Monet région du éfuiricoure<br>Adresse<br>code fusil et ville<br>prosourceurs<br>uddendes | • []                                     | 8<br>8                                |       | · · · · · · · · · · · · · · · · · · · |   |

- Un nouveau bénéficiaire, non enregistré.
   Cliquez sur 'Autre compte'. 
   Entrez les coordonnées bancaires du compte à créditer :
  - > Le pays de la banque du compte à créditer.
  - > Les coordonnées du compte (sélectionnez IBAN ou RIB avant d'entrer les coordonnées).
  - > Le nom, prénom, adresse, ville et pays du bénéficiaire.

Notez que vous pouvez choisir d'enregistrer ce bénéficiaire à cette étape, afin de le retrouver dans la liste de vos bénéficiaires la prochaine fois si nécessaire. Il vous suffit de cliquer sur le bouton 'Enregistrer le bénéficiaire'. Vous aurez besoin de votre Token ou de votre Smartphone avec l'application Luxtrust Mobile pour valider l'enregistrement.

5. Cliquez sur 'Suivant'. 🚺

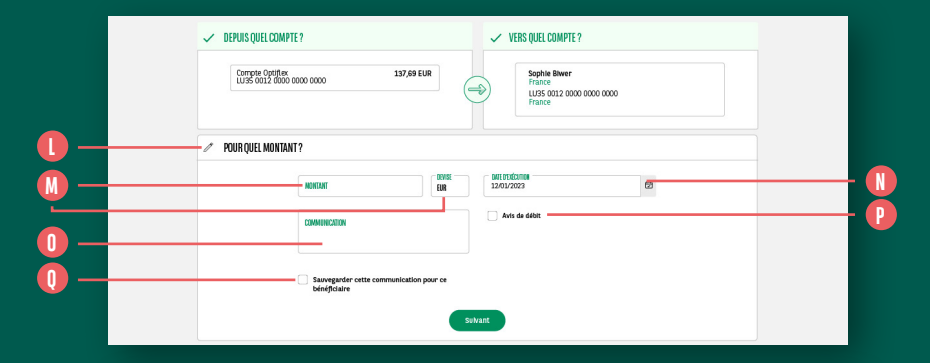

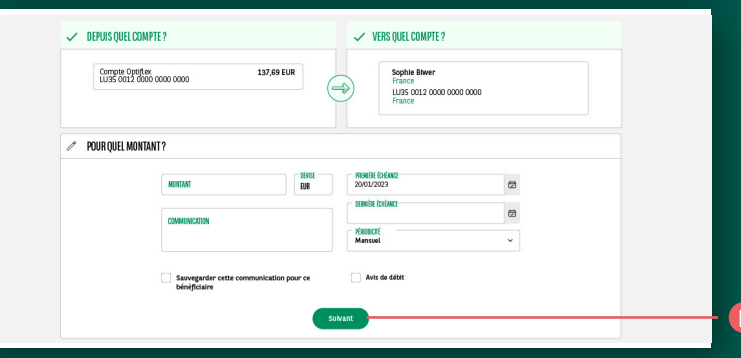

- 6. L'écran 'Montant, communication, échéance' apparaît.
   Choisissez le montant et la devise.
- 7. Dans le cas d'un virement unique, déterminez la date d'exécution du virement grâce au calendrier. Par défaut, la date du jour est sélectionnée.
- Dans le cas d'un virement permanent, déterminez :
- > La date de 1<sup>re</sup> échéance en cliquant sur le calendrier.
- La date de dernière échéance en cliquant sur le calendrier. Si vous ne souhaitez pas définir de date de dernière échéance, ne remplissez pas cette zone.
- > La périodicité (mensuelle, bimestrielle, trimestrielle, semestrielle ou annuelle).
- Dans le champ 'Communication', vous pouvez ajouter un commentaire, visible dans le libellé du virement.

- En cochant la case 'Avis de débit', vous demandez la génération d'un avis de débit.
- En cliquant sur 'Sauvegardez cette communication pour ce bénéficiaire', cette communication sera proposée par défaut la prochaine fois que vous effectuerez un virement vers ce bénéficiaire.
- 11. Cliquez sur 'Suivant'. 🕕
  - Si votre virement génère des frais,
     ceux-ci apparaissent sur votre écran. Vous pouvez donc voir à combien sont estimés vos frais si vous choisissez l'option 'frais partagés' ou 'frais à ma charge'.
     En cliquant sur 'Accéder au détail des frais', le détail des frais à votre charge et/ou à celle de votre bénéficiaire s'affichera.

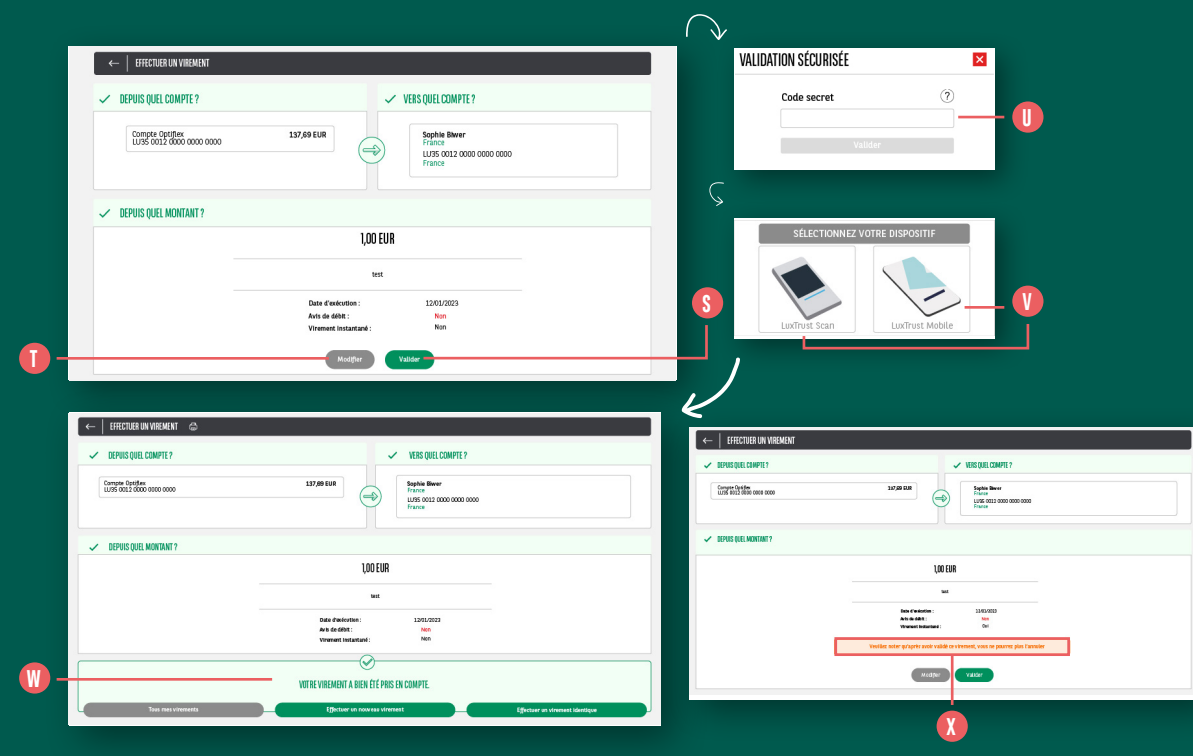

- 12. Passez en revue les critères de votre virement. Si tout est correct, cliquez sur 'Valider'. S
  S'il y a une erreur, vous pouvez encore modifier les critères du virement en cliquant sur 'Modifier'. Dersque vous cliquez sur 'Valider', en fonction du type et du risque du virement que vous effectuez, on peut vous demander de saisir :
  - Votre code secret à 6 chiffres (qui est celui que vous avez utilisé pour vous connecter à votre Web Banking).
  - Un OTP LuxTrust. Pour plus de détails, veuillez vous référer à la partie relative à l'OTP LuxTrust page 13.

 Votre virement est exécuté et la mention 'Votre virement a bien été pris en compte' apparaît à l'écran. (1)

> Un virement entre vos comptes ou sortant vers un bénéficiaire titulaire d'un compte chez BGL BNP Paribas, est **instantané**. Une fois validé, vous ne pourrez plus l'annuler. Le compte bénéficiaire sera crédité en quelques secondes seulement après validation du virement. **()**

# PAIEMENTS INSTANTANÉS

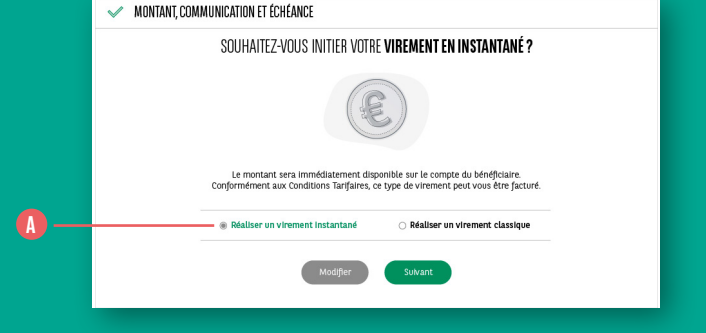

| DEPUIS QUEL COMPTE ?                      | VERS QUEL COMPTE ?                                                                  |  |
|-------------------------------------------|-------------------------------------------------------------------------------------|--|
| Campia 00176x<br>LU35 0012 0000 0000 0000 | 137,00 EUR                                                                          |  |
| ✓ DEPUIS QUEL MONTANT?                    |                                                                                     |  |
|                                           | 1,00 EUR                                                                            |  |
|                                           | tat.                                                                                |  |
|                                           | Beir Fanlanden : 23/02/2021<br>All nie de Martin Stratin<br>Verwenn tradantal : Sci |  |
|                                           | Vectllez noter qu'après avoir validé ce vinement, vous ne pourrez plus l'annuler    |  |
|                                           | Madilier Vallete                                                                    |  |

Un virement peut être initié de façon instantanée vers un compte externe. La possibilité de choisir entre un **'virement instantané'** ou **'un virement classique'** sera offerte lors de la validation du virement si les conditions suivantes sont réunies :

- La banque du compte à créditer propose le service 'paiement instantané'
- Montant du virement inférieur à 15.000 EUR

Ce service sera facturé conformément aux conditions tarifaires en vigueur.

 Une fois que les comptes à débiter et à créditer ont été sélectionnés, choisissez 'réaliser un virement instantané'.
 Veuillez noter qu'une fois validé, vous ne pourrez plus annuler ce virement.

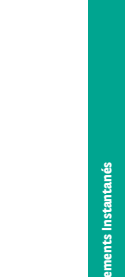

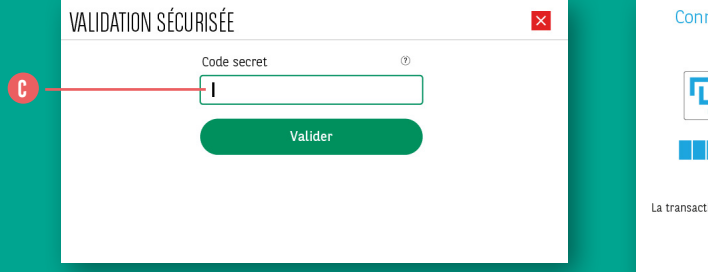

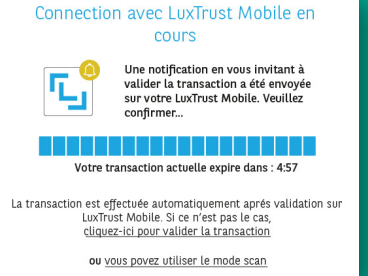

| ←   EFFECTUER UN VIREMENT                     |                                                           |
|-----------------------------------------------|-----------------------------------------------------------|
| ✓ DEPUIS QUEL COMPTE?                         | VERS QUEL COMPTE ?                                        |
| Connete Occifier<br>11/05 0012 0000 0000 0000 | 235/6/088                                                 |
| MONTANT, COMMUNICATION ET ÉCHÉANCE?           |                                                           |
|                                               | 100,00 EUR                                                |
|                                               | lest.                                                     |
|                                               | Data d'existin : 1201/2021<br>Antré de data: Fon          |
|                                               | VUTRE VREMENT A BIEN É É DÉCUTÉ.                          |
| Tous mes vinements                            | tgetter in noweau virenert. Egetter an virenert klertique |

| LISTE DES VIREMENTS                     |               |                                                 | <b>8</b> 8   |
|-----------------------------------------|---------------|-------------------------------------------------|--------------|
| Date d'exécution                        | De v          | Vers v                                          |              |
| 25/1V2023                               |               |                                                 |              |
| Compte Optifiex<br>LUBS 0012 0000 0000  | ⇒             | Sophie Biwer<br>FR76 1234 0000 0000 0000<br>012 | 100,00 EUR   |
| Compte Optifiex<br>LUSS 0012 0000 0000  | ⇒             | Sophie Biwer<br>FR76 1234 0000 0000 0000<br>012 | 100,00 EUR   |
| Compte Optifitex<br>LUSS 0012 0000 0000 | ⇒             | Sophie Biwer<br>FR76 1234 0000 0000 0000<br>012 | 1.000,00 EUR |
| 25/11/2023                              |               |                                                 |              |
| Compte Optifiex<br>LU3S 0012 0000 0000  | $\Rightarrow$ | Sophie Biwer<br>FR78 1234 0000 0000 0000<br>012 | 10,00 EUR    |

 Entrez votre code secret puis authentifiezvous avec votre solution LuxTrust. () ) Le paiement sera exécuté immédiatement. Votre compte sera débité de façon instantanée et le compte du bénéficiaire sera crédité en seulement quelques secondes. ()

 Dans la liste des virements, le virement instantané apparait avec la mention 'IP-traité' et ne peux plus être annulé. ()

> Ce service est disponible **24h/24**, **7j/7 (week-ends et jours fériés)**.

<u>ء</u> 34

## CONSULTER / ANNULER / MODIFIER VOS VIREMENTS UNIQUES ET PERMANENTS

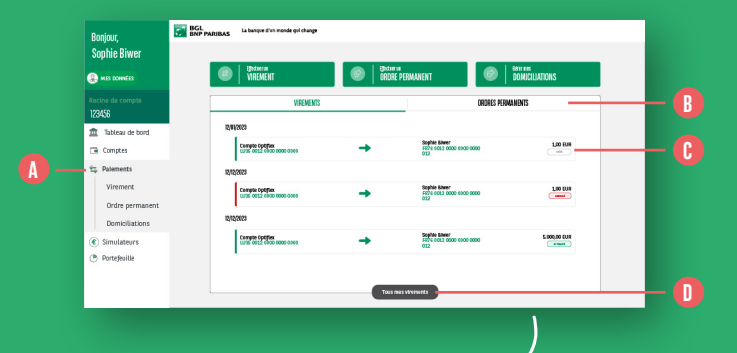

| < LISTE DES VIREMENTS                   |      |                                                          | 68                  |
|-----------------------------------------|------|----------------------------------------------------------|---------------------|
| Date desécution                         | De v | Vers 🛩                                                   | Saint -             |
| 510.023                                 |      |                                                          |                     |
| Compte Optidex<br>LUSS COLD STOR 0000   | ⇒    | Complet dowgrat<br>HMTH 1234 DODE 8008 0000<br>012       | 10,00 EUR           |
| 11/2020                                 |      |                                                          |                     |
| Compte Cavillan<br>Luna 0002 0000 0000  |      | Complete down part<br>Herval 1224 0000 8000-8008<br>001  | 11,00 ELR<br>(rmmt) |
| 1/0123                                  |      |                                                          |                     |
| Compter Optifies<br>LUNE 0002 0000 0000 |      | Contraction (2000) 2000-2000<br>2017 1024 0020 2000-2000 | 1.80,00FUR          |
| 177823                                  |      |                                                          |                     |
| Compare Optities<br>LUNE 0002 0000 0000 | -0   | Carryle Apargue<br>1001 1234 0000 0000 0000              | 180,00 RUR          |

| Date fenération 16                     | lt v | Vers 🗸                                                | Sant v     |
|----------------------------------------|------|-------------------------------------------------------|------------|
| 505123                                 |      |                                                       |            |
| Cample Optifies<br>UP35 0022 0008 0083 | ⇒    | Exercise Agargine<br>HILTH 2254 0000 8008 8008<br>812 | 100,00 FJR |
| 11123                                  |      |                                                       |            |
| Compta Optities                        |      | Comple fpargue<br>mini 1234 olico coso soco<br>612    | 8 000K     |
|                                        |      |                                                       | ,          |

- **1.** Cliquez sur **'Paiements'** dans le menu latéral gauche. (A)
- La liste de vos 3 derniers virements uniques apparaît par défaut. Vous pouvez consulter vos virements permanents en cliquant sur 'Ordres Permanents' situé au milieu de l'écran. 
   Le statut de vos virements uniques / permanents apparaît à droite en-dessous du montant :
  - Créé = le virement est présent dans le système mais n'a pas encore été traité. Les fonds n'ont pas encore été débités de votre compte et l'opération est encore modifiable ou annulable.
  - Traité = le virement a été traité.
     Les fonds ont été débités de votre compte et il n'est plus possible de modifier ou d'annuler l'opération.
- Annulé = le virement a été annulé, soit par la banque, soit par vos soins. Les fonds n'ont pas et ne seront pas débités de votre compte.

- 3. Si vous souhaitez accéder à tous vos virements, cliquez sur 'Tous mes virements' ou 'Tous mes ordres permanents' situés en bas de l'écran. (1)
- 4. Sur l'écran de détails, vous pouvez voir les informations suivantes :
- Date d'exécution du virement
- Compte débiteur
- Compte créditeur
- Montant, devise et statut de l'opération
- Icône en forme de crayon lorsque le virement permanent peut être modifié. Un virement unique ne peut pas être modifié, il ne peut être qu'annulé.
- Icône en forme de poubelle si le virement peut être annulé.

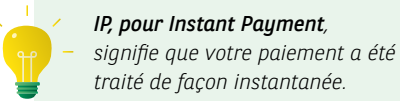
| <   LISTE DE                     | S ORDRES PERMANEN                                         | ITS       |                                        |                                                 |   | <b>6</b> 0                | Fisher of  |                        |
|----------------------------------|-----------------------------------------------------------|-----------|----------------------------------------|-------------------------------------------------|---|---------------------------|------------|------------------------|
| l l                              | Date d'exécution 🕫                                        | ]         | De 💌                                   | Vers 🛩                                          |   | Statut ~                  | autor -    |                        |
| 25/11/2023                       |                                                           |           |                                        |                                                 |   |                           |            |                        |
| Compte multide<br>LU35 0012 0000 | vises<br>0 0000                                           | ⇒         |                                        | Sophie test<br>FR76 1234 0000 0000 0000<br>702  |   | 100,00 USD                |            | 200,00 USD             |
| Compte multide<br>LU35 0012 0000 | vises<br>0 0000                                           | ⇒         |                                        | Sophile test<br>FR76 1234 0000 0000 0000<br>012 |   | 200,00 USD                |            | 100,00 USD             |
|                                  |                                                           |           | Ŀ                                      | <u>)</u>                                        |   | 0                         | / 6        | 250,00 USD             |
|                                  |                                                           | 10,00 EUR |                                        |                                                 | 1 |                           | ſ          |                        |
|                                  |                                                           | test      |                                        |                                                 |   |                           | 250.00.000 |                        |
|                                  | Référence :<br>Statut :                                   |           | WB0H1234000010002001<br>Créé           |                                                 |   |                           | 290,00 090 |                        |
|                                  | Date de saisie :<br>Date d'exécution :<br>Avis de débit : |           | 12/01/2023<br>12/01/2023<br>En attente |                                                 |   |                           | rente      |                        |
| Ann                              | nuler la virement                                         |           | Effectuer un virement ident            | Ique                                            |   | Référence :<br>Statut :   |            | 123456-000000-1<br>Cré |
|                                  |                                                           |           |                                        |                                                 |   | Première échéance :       |            | 12/01/202              |
|                                  |                                                           |           |                                        |                                                 |   | Dernière échéance :       |            | 12/01/202              |
|                                  |                                                           |           |                                        |                                                 |   | Périodicité :             |            | Mensue                 |
|                                  |                                                           |           |                                        |                                                 |   | Pas d'avis de débit : 🔗   | )          | Partage                |
|                                  |                                                           |           |                                        |                                                 |   | Annuler l'ordre permanent |            | Modifier cet ordre p   |

 Si vous souhaitez modifier un virement permanent, cliquez sur l'icône en forme de crayon. Pour plus de détails, voir page 28.

#### Lors de la modification d'un virement, si vous retournez dans la liste des ordres permanents, vous verrez 2 lignes :

- Une ligne en statut 'Annulé' correspondant à l'ancien virement permanent. ()
- Une ligne en statut 'Créé' correspondant au virement permanent avec les données modifiées. ()

rmanent

6. Si vous souhaitez annuler un virement unique ou permanent, cliquez sur l'ordre à annuler. (1) Un écran de confirmation reprendra les informations du virement que vous êtes sur le point d'annuler. Pour confirmer l'annulation, cliquez sur 'Annuler le virement' ou 'Annuler l'ordre permanent'. (1)

## **GÉRER VOS DOMICILIATIONS**

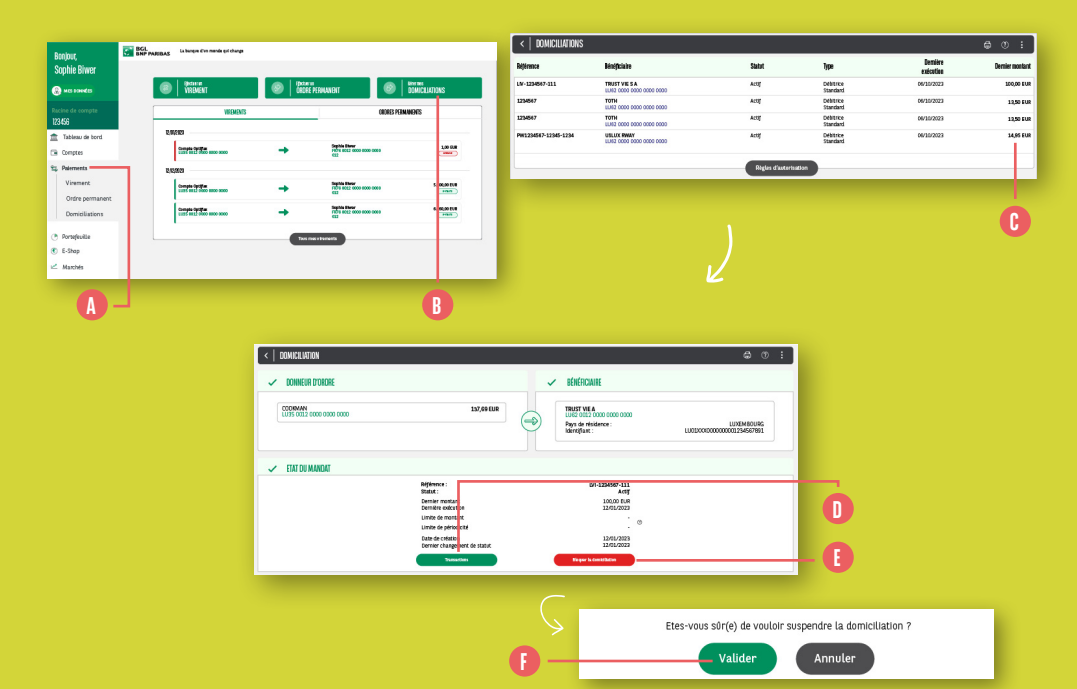

- Cliquez sur 'Paiements' dans le menu latéral gauche.
- 2. Cliquez sur 'Gérer mes domiciliations', en haut à droite de l'écran. ()
- **3.** La liste de vos domiciliations apparaît avec, pour chacune d'entre elles :
- La référence
- Le bénéficiaire et le compte du bénéficiaire
- Le **statut** (actif, annulé ou bloqué)
- Le type
- La date et le montant du dernier prélèvement
- Si vous souhaitez visualiser plus de détails ou intervenir sur une domiciliation, cliquez sur la ligne souhaitée.

- Dans l'écran de détails de la domiciliation, vous pouvez :
  - Afficher le détail des transactions liées à cette domiciliation.
  - Bloquer cette domiciliation. Si vous cliquez sur 'Bloquer la domiciliation', (1) on vous demandera de confirmer votre demande (en cliquant sur 'Valider') (1) et de la valider avec une authentification LuxTrust (voir page 13 pour plus de détails). Attention, cette action va uniquement suspendre la domiciliation (le compte ne pourra plus être débité) mais ne va pas l'annuler. L'annulation doit être initiée par le bénéficiaire.

| * TIMNUAUTI                                                                                                    | ONS                                      |                                            |                                                            | <b>a</b> ()                                                                                                    |
|----------------------------------------------------------------------------------------------------|------------------------------------------|--------------------------------------------|------------------------------------------------------------|----------------------------------------------------------------------------------------------------|
| EXÉCUTÉES                                                                                                    | À VEN                                    | IIR REJETÉES                               |                                                            |                                                                                                    |
| Date d'exécution                                                                                                    | Montant                                  | Référence émetteur                         | Référence Luxese                                           | Référence BGL BNP Paribas                                                                                      |
| 24/11/2019                                                                                                    | 85,98 EUR                                | 90000000                                   | 2012345000000000000                                        |                                                                                                    |
| 23/12/2019                                                                                                    | 89,99 EUR                                | 90000000                                   | 201234500000000000                                         |                                                                                                    |
| 25/02/2020                                                                                                    | 80,90 EUR                                | 900000000                                  | 201234500000000000                                         |                                                                                                    |
| 19/03/2020                                                                                                    | 80,99 EUR                                | 90000000                                   | 201234500000000000                                         |                                                                                                    |
| TRANSACTI<br>Extériitére                                                                                                    | IONS                                     |                                            |                                                            | <del>.</del> 0                                                                                                 |
| EXEGUIEES                                                                                                    | A VEN                                    | IIR REJEIEES                               |                                                            |                                                                                                    |
| Date d'exécution                                                                                                    | Montant                                  | Référence émetteur                         | Référence Luxese                                           | Référence BGL BNP Paribas                                                                                      |
| 10/05/0000                                                                                                    | 80,99 EUR                                | 90000000                                   | 2012345000000000000                                        |                                                                                                    |
| 19/05/2020                                                                                                    |                                          |                                            |                                                            |                                                                                                    |
| 19/05/2020                                                                                                    |                                          |                                            |                                                            |                                                                                                    |
| < TRANSACTI                                                                                                    | ONS                                      |                                            |                                                            | ම ර                                                                                                    |
| TRANSACTI                                                                                                    | ONS                                      | NR REJETÉES                                |                                                            | \$<br>                                                                                                    |
| TRANSACTI                                                                                                    | ONS<br>ÀVEN<br>Montant                   | REJETÉES<br>Référence émetteur             | Référence Luxese                                           | ස්රණකා විදුරුවර සිටි. පිහිට විස්වර්ග කරන්න කරන්න කරන්න කරන්න කරන්න කරන්න කරන්න කරන්න කරන්න කරන්න කරන්න කරන්න ක |
| TRANSACTI<br><u>EXfourffe</u><br>Date d'exécution<br>23/10/2019                                                               | ONS<br>AVEN<br>Montant<br>83,98 EUR      | REJETÉES<br>Référence émetteur<br>S0000000 | Référence Luxese<br>201234500000000000                     | ි ි<br>Référence BGL BNP Paribas<br>MS03                                                                       |
| 19/05/2020           K         TRANSACTI           EXÉQUTÉES         Date d'exécution           23/10/2019         22/01/2020 | ONS<br>Montant<br>83,98 EUR<br>80,99 EUR | Référence émetteur<br>90000000             | Référence Luxese<br>20123450000000000<br>20123450000000000 | @ (*)<br>Référence BGL BNP Paribas<br>MS03<br>MS03                                                             |

- 6. Si vous avez cliqué sur '**Transactions**' dans l'écran précédent vous pouvez visualiser :
- Les transactions déjà effectuées via cette domiciliation. ()
- Les transactions à venir liées à cette domiciliation. Généralement, ces transactions sont disponibles entre 1 à 5 jours avant la date du prélèvement. Elles sont envoyées à la banque par le bénéficiaire et reprennent le montant exact qui sera prélevé. (1)
- Les transactions rejetées liées à cette domiciliation (par exemple, si le compte n'était pas suffisamment provisionné).

## GÉRER VOS BÉNÉFICIAIRES

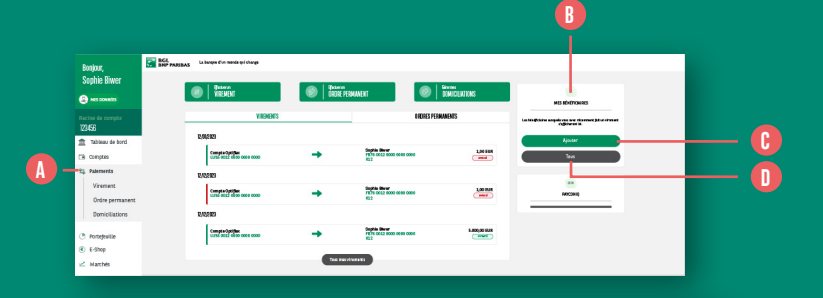

|            | < MES BÉNÉFICIAIRES                        |     |                                                                        | ۲    |     |
|------------|--------------------------------------------|-----|------------------------------------------------------------------------|------|-----|
| <b>C</b> – | & Haute                                    | ٩.) | Opération vers ce bénéficiaire                                         |      |     |
|            | J Jean Test<br>Lucis doco codo codo codo   | ,   | Virement Ordre Permanent                                               | _    |     |
| <b>E</b> - | м                                          |     | Rest in care til discare<br>Rest in care til discare<br>Lux consoloris |      | - 🕞 |
|            | Marin Tast<br>FRT4 0000 0000 0000 0000 123 | ,   | THE ECONFE                                                             |      |     |
|            |                                            |     | Mentitis du bénéficiaire<br>war travénese telefociair<br>Jean Trat     | _    |     |
|            |                                            |     | PRS III INDREAME<br>LUX EMBOURD •                                      | _    |     |
|            |                                            |     | - Communication                                                        |      |     |
|            |                                            |     | * Champ obligatoire                                                    |      |     |
|            |                                            | -   | Erregstrer les modificati                                              | lons | - 6 |
|            |                                            |     |                                                                        |      |     |
|            |                                            |     |                                                                        |      |     |

- Cliquez sur 'Paiements' dans le menu latéral gauche. ()
- 2. Dans le menu latéral droit, vous visualisez le dernier bénéficiaire que vous avez utilisé.
- **3.** Vous pouvez **ajouter un nouveau bénéficiaire** en cliquant sur le bouton **'Ajouter'**. () Pour plus de détails, rendez-vous page 29.
- 4. Vous pouvez également visualiser l'ensemble de vos bénéficiaires enregistrés en cliquant sur 'Tous'. 1 La liste des bénéficiaires apparaît du côté gauche de l'écran. 1 Lorsque vous cliquez sur un bénéficiaire, le détail apparaît dans la partie droite de l'écran. 1

- Vous pouvez modifier les informations de votre bénéficiaire et cliquer ensuite sur 'Enregistrer les modifications'. () Une validation LuxTrust vous sera demandée.
- 6. Vous pouvez supprimer le bénéficiaire en cliquant sur l'icône représentant une poubelle rouge. ()

## VISUALISER VOS ENCOURS DE CARTES

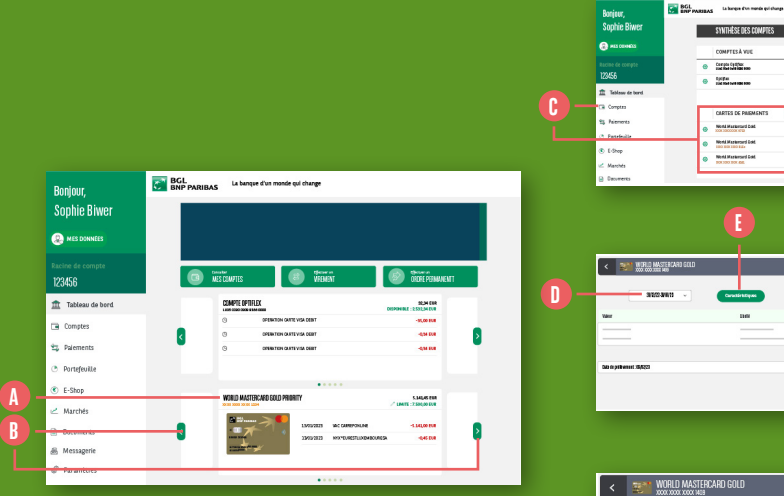

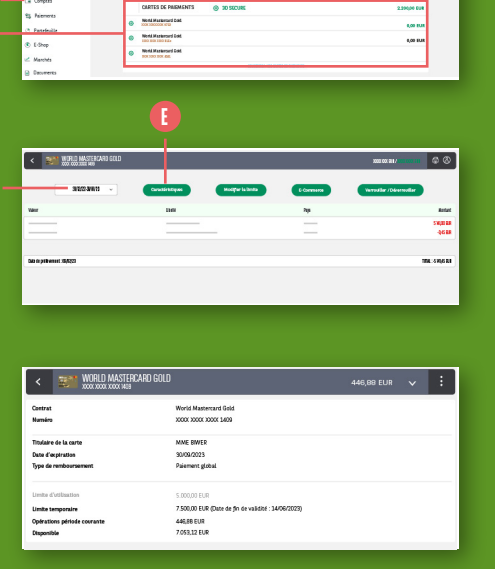

SWITHESE DES COMPTE

COMPTES À VUE Carpts Cathor

· lefe

- 1. Dans le 'Tableau de bord', vos cartes de crédit sont visibles au milieu de l'écran en dessous des informations relatives à vos comptes. 🚺 Retrouvez, pour chacune de vos cartes, les 3 derniers mouvements de la période en cours. Pour changer de carte, il vous suffit de cliquer sur les flèches situées aux extrémités gauche et droite de la carte. 🕕
- 2. Si vous souhaitez voir le détail des mouvements de la période en cours de vos cartes de crédit, cliquez sur 'Comptes' dans le menu latéral gauche et sélectionnez votre carte. 🕞

Vous pouvez modifier la période via le menu situé en haut à gauche de votre carte. 🕕

- **3.** Si vous souhaitez avoir des **informations plus détaillées** sur votre carte, cliquez sur le bouton 'Caractéristiques'. 🕕 Vous aurez accès à :
  - La date d'expiration de votre carte.
  - Le type de remboursement (global ou échelonné).
  - La limite d'utilisation telle que définie dans votre contrat.
  - La limite d'utilisation temporaire (pour plus d'information rendez-vous page 46) et la date de fin de cette limite temporaire.
  - Le solde disponible de votre carte.
  - le statut d'activation de 3D Secure (pour plus d'informations, rendez-vous page 48).

## **MODIFIER LA LIMITE DE VOS CARTES**

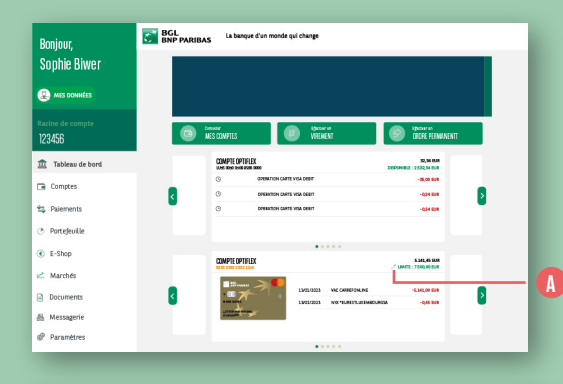

| < WORLD MASTERCAR                                                   | D GOLD                                                                            | 446,88 EUR | ~ | : |
|---------------------------------------------------------------------|-----------------------------------------------------------------------------------|------------|---|---|
| Contrat<br>Numéro                                                   | World Mastercard Gold.<br>XXXXX XXXXXX 1409                                       |            |   |   |
| Titulaire de la carte<br>Date d'expiration<br>Type de remboursement | MME BWER<br>30/09/2023<br>Palement global                                         |            |   |   |
| Limite d'utilisation<br>Limite temporaire                           | 5.000,00 EUR<br>5.000,00 EUR                                                      |            |   |   |
|                                                                     | Date de fin de validité : 10/07/2023                                              |            |   |   |
| Limite temporaire<br>Opfrations période courante<br>Disponible      | 7.500,00 EUR (Date de fin de validité : 14/06/2023)<br>446,88 EUR<br>7.053,12 EUR |            |   |   |

- Dans le 'Tableau de bord', cliquez sur l'icône en forme de crayon à côté de la carte dont vous souhaitez modifier la limite. (1)
- 2. Remplissez le champ 'Limite temporaire' avec la nouvelle limite souhaitée. Vous pouvez augmenter instantanément la limite temporaire de votre carte de crédit pour un montant équivalent au double de la limite fixée contractuellement et jusqu'à 2.500 EUR supplémentaires maximum. L'augmentation de cette limite nécessite une validation par authentification LuxTrust. Vous pouvez également diminuer votre limite de carte jusqu'à 100 EUR, sans aucune validation. Ces changements, à la hausse et à la baisse, peuvent s'effectuer 5 fois jusqu'à la date de clôture de votre carte. 🚯
- 3. Cliquez sur 'Valider' pour confirmer la nouvelle limite. ()

Cette limite, valable pour une durée d'un mois, est **activée dès sa** validation. La limite contractuelle sera automatiquement remise à jour le mois suivant. Il faudra **refaire** une demande si une augmentation ou diminution de la limite est à nouveau nécessaire.

## **ENRÔLEMENT DES CARTES DANS 3D SECURE**

|                                                                                                    |                                              |                                     |                                        | 2                  |     |  |  |
|----------------------------------------------------------------------------------------------------|----------------------------------------------|-------------------------------------|----------------------------------------|--------------------|-----|--|--|
| Boniour.                                                                                                    | BGL La banque d'un mond                      | i qui change                        | < WHELD MASSIFICATE COLD               |                    |     |  |  |
| Sophie Biwer                                                                                                    | SYNTHÈSE DES CON                             | PTES                                | Solde en devoe du compte 🔹 🚓 🛛 🛛 🛛 🖉 🖉 |                    |     |  |  |
| () MES DONINÉES                                                                                                    | COMPTES À VUE                                |                                     | 3.438.18 FUR                           | Max.               | 148 |  |  |
|                                                                                                    | Compte Optifiex<br>uzz. eese exer sise.com   | DISPONIBLE<br>5.938,38 EUR          | SOLDE                                  |                    |     |  |  |
| Bonjour,<br>Sophie Biwer<br>C Massources<br>Tables de compts<br>Tables de compts<br>Tables de compts<br>C Manager de compts<br>C Manager de compts<br>C | © Ортіўлех цила осно эзык осно               | 5.938,18 EUR                        | 2.200,00 EUR                           | hickplicent, 19123 |     |  |  |
| Tableau de bord                                                                                                    |                                              | OUVER UN NOUVERU COMPTE             |                                        |                    |     |  |  |
| Comptes                                                                                                    | CARTES DE PAIEMEN                            | TS                                  | 2.200,00 EUR                           |                    |     |  |  |
| <ul> <li>Parements</li> <li>Dortefenille</li> </ul>                                                                                                    | World Mastercard Gold                        |                                     | 0,00 EUR                               |                    | B   |  |  |
| <ul> <li>E-Shop</li> </ul>                                                                                                    | World Mastercard Oold     Xoox coox coox soo |                                     | 0,00 EUR                               |                    |     |  |  |
| ∠ Marchés                                                                                                    | World Mastercard Gold                        |                                     |                                        |                    |     |  |  |
| Documents                                                                                                    |                                              | SOUSCHERE A MOS CARTES DE PREMIENTS |                                        |                    |     |  |  |

| < WORLD MASTERCARD GOL                                                                 | LD 446,88 EUR                                                                                                    | ~            | :    |
|----------------------------------------------------------------------------------------|----------------------------------------------------------------------------------------------------|--------------|------|
| Contrat<br>Numéro                                                                      | World Mastercard Gold<br>XXXXX XXXX XXXX 1409                                                                                        |              |      |
| Titulaire de la carte<br>Date d'expiration<br>Type de remboursement                    | MAR BAVER<br>30/09/2023<br>Paiement global                                                                                           |              |      |
| Limite d'utilisation<br>Limite temporaire<br>Opérations période courante<br>Disponible | 5000.00 EUR<br>7.500,00 EUR (Dute de fin de validité 1.4406/2022)<br>440,08 EUR<br>7.053,12 EUR                                      |              |      |
| = 3D Secure                                                                            | Activé<br>Pour un niveau de sécurité supplémentaire, confirmez chaque achat en ligne soit avec vor<br>Mobile, sos avec voire Toisen. | ire app LuxT | Rust |

Depuis le 1<sup>er</sup> Janvier 2021, suite à la mise en place d'une nouvelle règlementation européenne, la sécurité de vos transactions en ligne est renforcée. En effet, 3D secure est **automatiquement** activé sur chaque carte de crédit avec votre certificat Luxtrust.

1111101111/ 🖨 🕸

5 K(CCER -1.450R

TRA SIGGRE

- Dans le menu latéral gauche, cliquez sur 'Comptes'. Vous accédez à la synthèse représentant l'ensemble de vos comptes bancaires et de vos lignes de cartes de crédit.
- Cliquez sur l'une de vos cartes de crédit pour connaitre le statut 3D Secure. Cliquez ensuite sur 'Caractéristiques'.

#### 3. Le Statut 3D Secure apparait en bas de l'écran.

Votre carte peut être utilisée pour valider des transactions 3D Secure.

4. Si vous possédez plusieurs certificats LuxTrust et que vous souhaitez utiliser un autre que celui sélectionné automatiquement, appelez notre Service client qui pourra vous guider pour affecter un autre certificat à votre carte de crédit.

## VALIDATION DES CARTES POUR L'E-COMMERCE

| Bonjour,                 | BGL La banque d'un monde qui change                                                                                                    |                          |                           |
|--------------------------|----------------------------------------------------------------------------------------------------|--------------------------|---------------------------|
| Sophie Biwer             | SYNTHÈSE DES COMPTES                                                                                                    | Sold                     | e en devise du compte 🔹 🖨 |
|                          | COMPTES À VUE                                                                                                    |                          | -17.249,60 EUR            |
| Racine de compte         | Compte Optifian<br>Lass door opti                                                                                                    | 2.532,34 EUR             | 32,34 EUR                 |
| 123456                   | Comprise Optifican                                                                                                    | 7.718,06 EUR             | -17.281,94 EUR            |
| 🏦 Tableau de bord        | 00000                                                                                                    | JN BOUNDAU COMPTE        |                           |
| Comptes                  | CARTES DE PAIEMENTS @ 3D SECURE                                                                                                    |                          | 5.141,45 EUR              |
| 13, Palements            | World Mastercard Gald                                                                                                    |                          | 5 141 45 FUR              |
| Portefeuille             | Opdinations                                                                                                    |                          |                           |
| C E-Shop                 | Canuckristiques     Modifer la limite                                                                                                    |                          | 0,00 EUR                  |
| Marchés                  | E-Contractor     E-Contractor     E-Contter     E-Conte-Contractor     E-Contractor     E-Contractor | NOT GARTER DE PRIMI INTE |                           |
| Documents     Messagerie | ÉPARGNE                                                                                                    |                          | 5.141,45 EUR              |
| @ Paramètres             | Compte épargue Employé                                                                                                    |                          | 5.141,45 EUR              |
|                          | OUVER UN 10                                                                                                    | OUVEAU COMPTE ÉMIRENE    |                           |

| < WORLD MASTERCARD GOLD 440,80 EUR ✓                                                                                                    | < WORLD MASTERCARD GOLD 446,88 EUR ✓                                                                                                    |
|----------------------------------------------------------------------------------------------------|----------------------------------------------------------------------------------------------------|
| Bedlinn des palements e-commerce<br>Wer eru von jamme diffectuer da lachat e-commerce. 5 von sonhabe ditactiver oms fonctionalité, varille sitectioner l'option "disactiver les paereurs<br>e-commer." Cess scion et réventa. | Bestion des palements e commerce<br>Ware artiven a preven défense de acteur a commerce. Si von socharie déactive cets fectionnalit, vasilier silentenne l'option "Maactive les palements<br>e commerce". Cete action en révention |
| Que se valater-vez glan 7<br>8 Activer las planents e commerce<br>C Disactiver las planents e commerce                                                                                                    | Que schalter vos plan 7  Active la palmenta e commerca  Utilitie                                                                                                    |
|                                                                                                    |                                                                                                    |
| 0                                                                                                    |                                                                                                    |

Vous pouvez choisir de valider ou non l'utilisation de vos cartes de crédit ou Visa Debit pour effectuer des achats sur internet. La validation **est activée par défaut** pour toutes les cartes de crédit ou Visa débit.

- Dans le menu latéral gauche, cliquez sur 'Comptes'. Vous accédez à la synthèse représentant l'ensemble de vos comptes bancaires et de vos lignes de cartes de crédit. ()
- Cliquez sur l'engrenage à côté de la carte que vous voulez activer ou désactiver
   et sélectionnez 'E-Commerce'. <sup>(1)</sup>
- 3. Une nouvelle fenêtre apparaît. La mention 'Activer les paiements e-commerce' est sélectionnée par défaut ①. Si vous voulez désactiver cette fonction, sélectionnez la mention 'Désactiver les paiements e-commerce' ③. Le bouton 'Valider' apparaît ④. Cliquez dessus pour valider la désactivation des paiements sur internet pour la carte sélectionnée.
  - L'activation ou la désactivation d'une carte est réversible à tout moment.

# **VERROUILLAGE / DÉVERROUILLAGE CARTE**

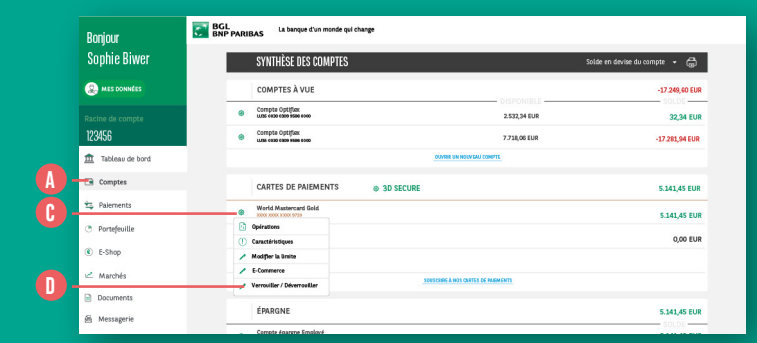

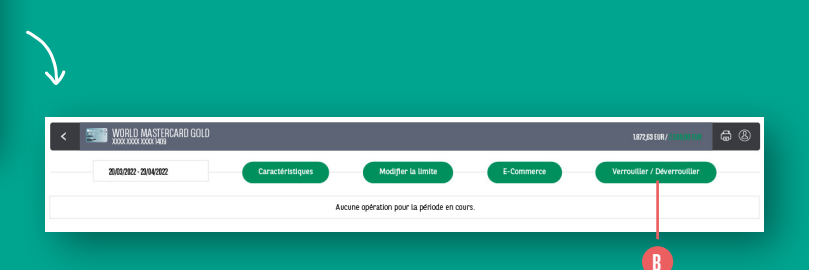

Cette fonctionnalité permet de **verrouiller votre carte bancaire de façon temporaire sans la bloquer définitivement** (et éviter ainsi son utilisation frauduleuse). Vous pourrez la déverrouiller à tout moment et l'utiliser à nouveau (contrairement au blocage qui rend votre carte bancaire invalide à l'usage).

- Rendez-vous dans le Menu 'comptes' () puis 2 possibilités:
  - Double cliquez sur la carte à verrouiller/ déverrouiller et cliquez sur le bouton 'Verrouiller / déverrouiller' qui s'affiche en haut à droite. (3)
- Cliquez sur l'engrenage () qui se situe à coté de la carte à verrouiller/déverrouiller et sélectionner 'verrouiller / déverrouiller'.

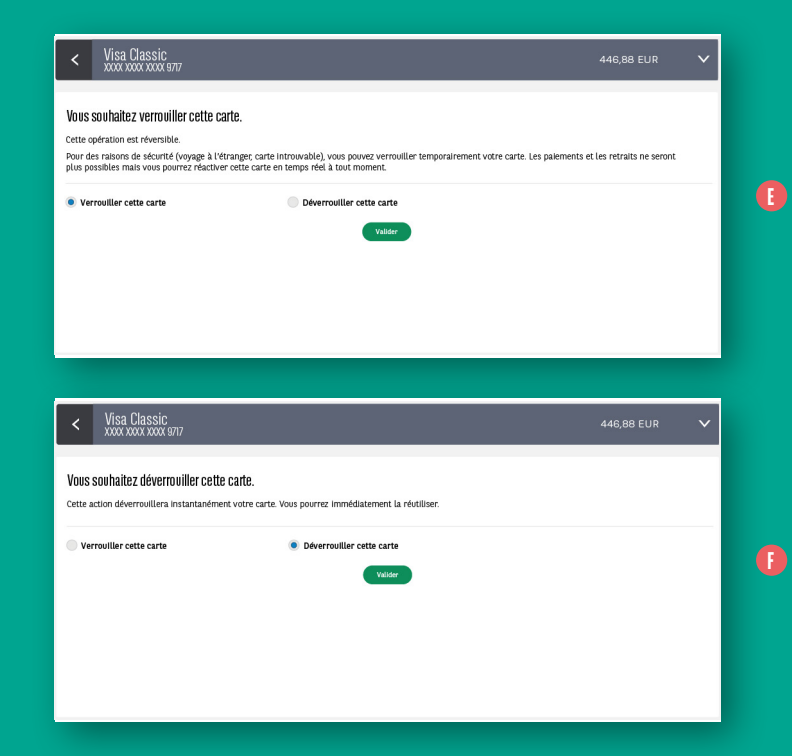

 Si la carte est déverrouillée, il vous suffit de sélectionner 'verrouiller cette carte' et de valider. (1) La carte sera temporairement inutilisable.

Si la carte est verrouillée, il vous suffit de cocher le bouton 'déverrouiller cette carte'. () L'action de déverrouillage doit être validée par une authentification LuxTrust. La carte peut être utilisée immédiatement après déverrouillage.

### COMMANDE D'UNE CARTE

| Banjour,             | BGL Lx banpor d'un monde qui change                                       |                                                                                                    |                              |                        |
|----------------------|---------------------------------------------------------------------------|----------------------------------------------------------------------------------------------------|------------------------------|------------------------|
| iphie Biwer          | SYNTHÈSE DES COMPTES                                                      | 30                                                                                                    | oldz en devise du compte 🔹 🖨 | C-ROMONTS              |
| M CO DOWNECTS        | COMPTES À VUE                                                             | DISPONIBLE                                                                                                    | -07.048,00 DUR               |                        |
| ine de compte<br>M58 | Compto Optifiar                                                           | 153134 0.R                                                                                                    | 32,34 EUR                    | (B)                    |
| Tableau de bord      |                                                                           | NAME IN COLORS (SAFET)                                                                                                    | 17.2004 000                  | AR SSAGER              |
| Comptes              | CARTES DE PAIEMENTS @ 30 SECUR                                            |                                                                                                    | 5.348,45 EUR                 |                        |
| Palements            | Modd Martaroard Seld     mincose sees and                                 |                                                                                                    | 5.141,45 EUR                 | DECOUVER MIS OWITES    |
| tefeville            | Modul Mastercard Geld     Modul Mastercard Geld     Modul Mastercard Geld |                                                                                                    | 0,00 EUR                     |                        |
| Shop                 | Carle Villa Dalle<br>BBCC000 3000 496                                     |                                                                                                    |                              | OVARIA DA COMPLE       |
| ounerts              |                                                                           | TO BE COMPANY OF A DESCRIPTION OF A DESCRIPTION OF A DESC |                              |                        |
| essageria            | ÉPARGNE                                                                   |                                                                                                    | 5.141,45 EUR                 | (I)<br>Second on red ( |
| uramètres            | Compte éperges Employé     Las occose analose                             |                                                                                                    | 5.141,45 EUR                 |                        |
|                      |                                                                           | SINGS OF HEIMEN COMPLE DANSE                                                                                                    |                              |                        |

| < COMMANCER UNE CARTE DE PAIEMENT       | FORMULAIRE DE SOUSCRIPTION                                                |   |
|-----------------------------------------|---------------------------------------------------------------------------|---|
| MASTERCARD PLATINUM                     |                                                                           |   |
| FORMULAIRE DE SOUSCRIPTION              | RUWind Materiad Path - VALIDATION SÉCURISÉE                               | × |
| milaritanen<br>Maatuut Patron<br>Maatuu | Regionation: Regionation: Selectionnez vatre dispositif Lux Trust actif : |   |
| and and and and and and and and and and | COMMANDE D'UNE CARTE MASTERCARD PLATINUM<br>Consumér de Agence<br>Token   |   |
|                                         | - ()                                                                      |   |

Vous pouvez commander une nouvelle carte depuis le menu **'Comptes'** de votre web banking. (1)

- Cliquez sur l'encart 'découvrir nos cartes' à droite <sup>(1)</sup> puis sélectionnez la carte que vous souhaitez commander. <sup>(3)</sup>
- Après avoir pris connaissance des principaux avantages de cette carte, cliquer sur le bouton vert 'Souscrire'.
- 3. Ouvrir les conditions générales d'utilisation et en prendre connaissance. Cocher 'j'ai lu et j'accepte les conditions générales d'utilisation' (cette action sera possible seulement après avoir ouvert le fichier pdf contenant les conditions générales d'utilisation). (3)
- 4. Cliquez sur le bouton souscrire et signez le formulaire de demande de carte.
   1) Cliquez sur le bouton « Signer » et validez votre signature avec une authentification Luxtrust.

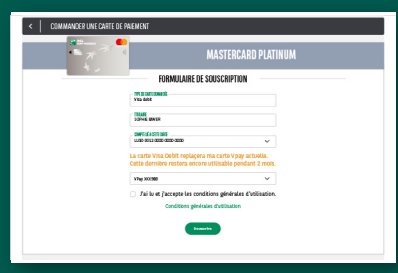

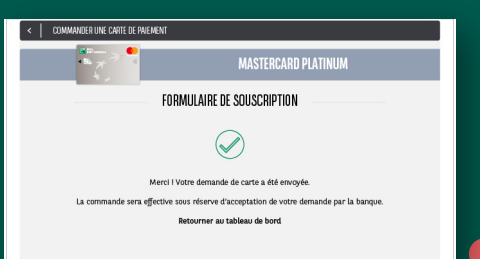

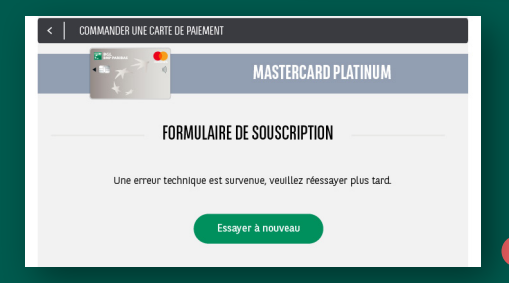

- 5. Si vous souhaitez commander une carte en remplacement d'une carte existante, sélectionnez la carte à remplacer. Cette dernière pourra être utilisée pendant encore 2 mois après acceptation par la Banque de la commande de la nouvelle carte. (1)
- 6. Si votre demande aboutit, vous verrez un message de confirmation validant votre demande 1 et un mail sécurisé sera envoyé dans votre messagerie pour confirmer votre demande, qui sera traitée dans les meilleurs délais.

Si votre demande n'aboutit pas, vous serez informé directement et nous vous invitons à contacter notre Service Client pour en connaitre les raisons ()

Vous recevrez ensuite un mail dans votre messagerie sécurisée confirmant ou infirmant la commande de carte.

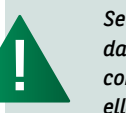

Seule la personne identifiée dans le web banking peut commander une carte pour elle-même (elle ne peut pas commander une carte pour un cotitulaire ou un mandataire. Ce dernier devra s'identifier dans son propre web banking pour commander une carte).

## **ACTIVER PAYCONIQ**

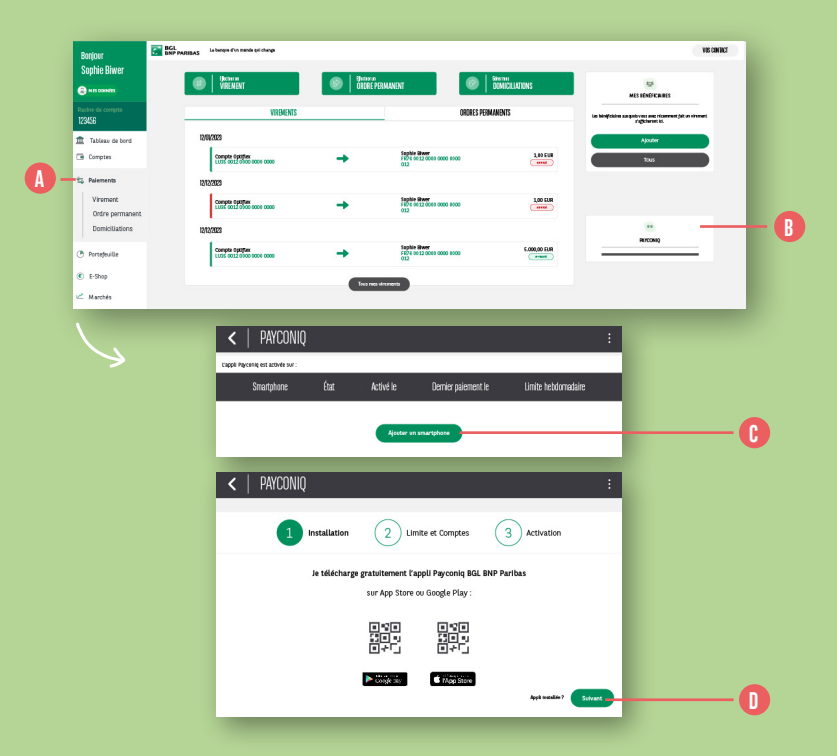

- **1.** Cliquez sur **'Paiements'** dans le menu latéral gauche. **(**)
- 2. Dans la colonne de droite, cliquez sur 'Payconiq'. 🚯
- 3. Cliquez sur le bouton 'Ajouter un Smartphone'. 🚯
- 4. Téléchargez l'application Payconiq BGL BNP Paribas sur votre Smartphone à partir de l'App Store (iPhone) ou du Play Store (Smartphones Android). Lorsque l'appli est installée, cliquez sur le bouton 'Suivant' pour
- continuer. 🕕

Pour télécharger l'appli Payconiq BGL BNP Paribas, vous pouvez scanner le QR code qui apparaît à l'écran dans le Web Banking. Le Store de votre Smartphone affichera directement l'appli.

| <   payconiq                                                                                                    | :                                                                                                    |                    |
|----------------------------------------------------------------------------------------------------|----------------------------------------------------------------------------------------------------|--------------------|
|                                                                                                    | 1) майсан (Э) кина а Сануан (Э) консан                                                                                                    |                    |
| Linite heldomadaine<br>1200 (Ed<br>Congriss goward firer debitis loss de mes pairents Payoniq):<br>Drimote à vue | Stér                                                                                                    |                    |
| ∧ 123456                                                                                                    |                                                                                                    |                    |
| Compte Optifiex<br>LU12 0000 0000 0000 0000                                                                      | 1 801,74 EUR                                                                                                    |                    |
|                                                                                                    |                                                                                                    |                    |
| 0                                                                                                    | I 'al lu et j'accepte les conditions d'utilisation Payconiq  Instrumente and a second de la second de la sec |                    |
| 4                                                                                                    | PAYCONIQ      (1) weaker (2) even rever (3) Ander                                                                                                    | BGL<br>BNP PARIBAS |
|                                                                                                    | Leoner Tuylet Paynese an voler sametybase     Leoner Tuylet Paynese an voler sametybase     Leoner Tuylet Paynese an voleration an tuppe in sovier lee ringen.                                                                                                    |                    |
|                                                                                                    | (2) Stamme or QE Code :                                                                                                    |                    |
|                                                                                                    |                                                                                                    |                    |
|                                                                                                    | Contrainer unter ender PN ::<br>Definitione dans Dayson Paysonique unter unde PN die e.l.b. Celliffen.                                                                                                    |                    |
|                                                                                                    | Tenter<br>La confirmative decisitation (gelle das Tugles Parasite) ?<br>Chipate sar "internet" (- decasas)                                                                                                    | oo payconiq        |
|                                                                                                    | Terrotor                                                                                                    |                    |
|                                                                                                    |                                                                                                    | Ó                  |

- 5. Par défaut, la **limite hebdomadaire** de vos paiements Payconiq est fixée à **1.500 EUR**. Vous pouvez la modifier. (**1**)
- Sélectionnez un ou plusieurs compte(s) à lier à votre contrat Payconiq. Ces comptes sont ceux à partir desquels Payconiq pourra effectuer / recevoir des paiements.
- 7. Cochez 'J'ai lu et j'accepte les conditions d'utilisation Payconiq' après en avoir pris connaissance. (;)

- Cliquez sur le bouton 'Valider' et munissez-vous de votre solution LuxTrust (Token ou LuxTrust Mobile) pour valider votre demande. ()
- Suivez les instructions affichées à l'écran. Attention de ne pas cliquer sur 'Terminer' maintenant et lancez l'appli Payconiq sur votre Smartphone.

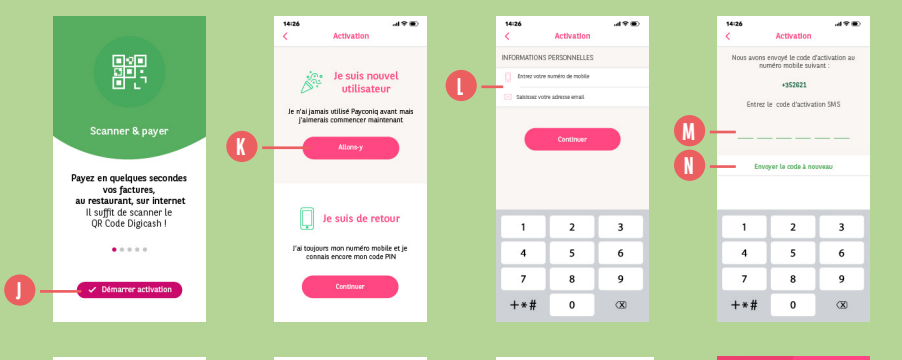

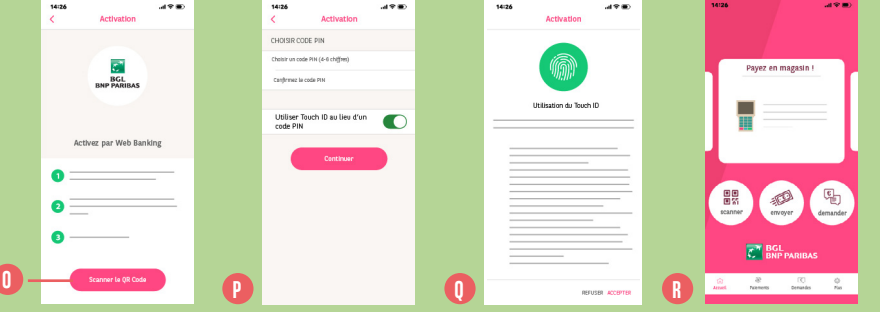

#### **10.** Sur votre appli Payconiq, sélectionnez 'Démarrer l'activation'. **1**

- **11.** Choisissez l'option **'Je suis nouvel utilisateur'** et appuyez sur **'Allons-y'**. **()**
- 12. Entrez votre numéro de portable et votre adresse e-mail puis appuyez sur 'Continuer'. ()
- 3. Un code sera envoyé par SMS au numéro de portable que vous avez renseigné.
   Saisissez ce code dans la zone dédiée. (1) Si vous ne recevez pas le code, choisissez 'Envoyer le code à nouveau'. (1)

- **14. Scannez le QR code** qui apparaît sur l'écran de votre **Web Banking**. **()**
- 15. Définissez un code PIN qui vous servira à valider vos transactions dans l'appli Payconiq.
   Vous pouvez choisir d'activer l'authentification biométrique (TouchID/FaceID ou empreinte digitale), et ainsi vous n'aurez plus besoin taper le code secret Payconiq.
- **16.** Vous arrivez sur l'écran d'accueil Payconiq : **l'appli est prête à être utilisée.** (1)

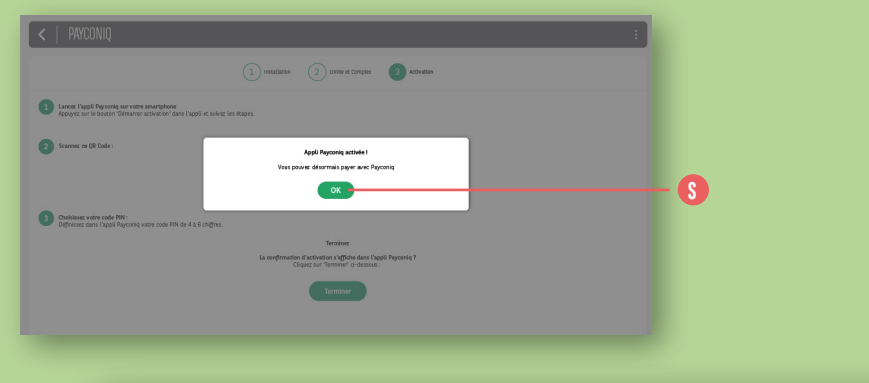

|     | <   | PAYCONIQ                     |       |            |                     |                     |   | : |  |
|-----|-----|------------------------------|-------|------------|---------------------|---------------------|---|---|--|
|     | Ľap | opli Payconiq est activée su | r:    |            |                     |                     |   |   |  |
|     |     | Smartphone                   | État  | Activé le  | Dernier paiement le | Limite hebdomadaire |   |   |  |
| 0 - | - 6 | iPhone 12                    | Actif | 03/03/2021 | 07/09/2021          | 2500 EUR            | Ţ | 8 |  |
|     |     |                              |       | Ajouter u  | n smartphone        |                     |   |   |  |

- **17.** Sur votre Web Banking, **un message de** confirmation vous informe que l'appli Payconiq est correctement configurée. Cliquez sur **'OK'**. 🔇
- **18.** Le **Smartphone** sur lequel vous venez d'installer l'appli Payconiq **apparaît** dans votre écran Web Banking .

Vous pouvez à tout moment **modifier les** paramètres en cliquant sur l'icône crayon 🕕 ou **supprimer** votre Smartphone en cliquant sur **l'icône croix rouge**. 💔

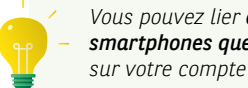

Vous pouvez lier **autant de** smartphones que vous le souhaitez sur votre compte BGL BNP Paribas.

## OUVRIR UN COMPTE COURANT OU ÉPARGNE EN LIGNE 100 % GRATUIT

|                 |                                               |                        |                               |                      | 16.76                   |
|-----------------|-----------------------------------------------|------------------------|-------------------------------|----------------------|-------------------------|
| Bonjour,        | BGL is basiyes d'un manda pri charge          |                        |                               |                      |                         |
| Sophie Biwer    | SYNTHÈSE DES COMPTES                          |                        | iolde en devise du campte 🔹 🖨 | 0                    |                         |
|                 | COMPTES & VUE                                 |                        | -17.346,806.08                | e-cocuments          | OUVERT                  |
|                 | Compte Cot Film                               | 2530,04 000            | 22,34 EUR                     |                      | ND CUIDHT<br>1234562993 |
| 6               | Complex Cycl Dass<br>and describes man were   | 2.258,08 BUR           | -17.001,94 010                | MISADIAL             | BATE<br>17/11/9222 15   |
| Tableau de bond |                                               | ANTE DE MAND & DATE    |                               |                      |                         |
| aptes           | CARTES DE PAIEMENTS                           |                        | 5.140,45 5010                 | -                    |                         |
| ements          | World Mantertand Gold     More same operating |                        | 5.342,45 518                  | DÉCOUVER HOS CHIEFES |                         |
| ateolite        | W wild Manhemand Gold<br>100 000 100 m24      |                        | 0,00 EUR                      |                      |                         |
| shop            | Carto Vite Debit                              |                        |                               | CENTRE UN COMPTE     |                         |
| Marcins         |                                               | second on energy ended |                               |                      |                         |
| ocuments        | EFARGNE                                       |                        | 5.140,45 0.00                 | ٥                    |                         |
|                 | Compto Apurges Employ 6                       |                        | C 141 45 C 18                 | CIMPLE OF DET        | BERUSER                 |

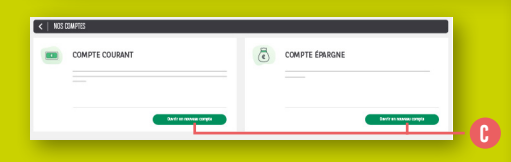

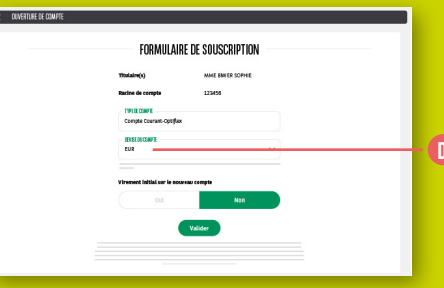

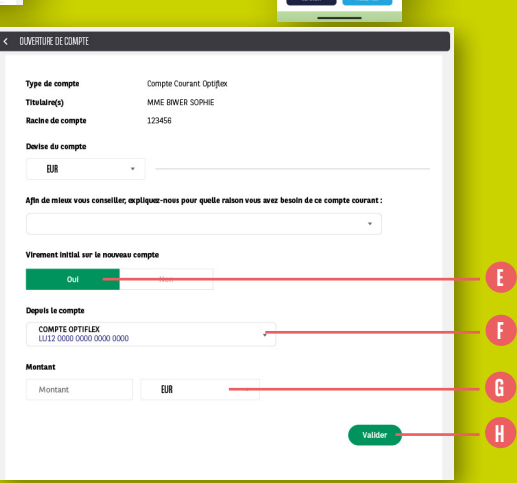

- 1. Cliquez sur 'Comptes' dans le menu latéral gauche. (A)
- 2. Dans le menu latéral droit, cliquez sur 'Ouvrir un compte'.
- 3. Un descriptif du compte courant BGL BNP Paribas s'affiche. Cliquez sur '**Ouvrir un compte'.** ()
- Dans le formulaire de demande d'ouverture de compte, vous devez choisir la devise de ce nouveau compte. ①

Vous avez également la possibilité de demander à ce qu'**un premier virement en provenance d'un de vos comptes existants** soit effectué dès l'ouverture du nouveau. Cliquez sur **'Oui'** t indiquez :

- À partir de quel compte ce virement doit être effectué. ()
- Le montant et la devise de ce virement. 🚯
- 4. Cliquez sur 'Valider' afin de finaliser votre demande d'ouverture de compte courant. ()

## VISUALISATION DIRECT INVEST CLIC

| Bonjour,          | BGL<br>BNP PARIBAS | La banque d'un monde qui change      |                                  |                               |                       |
|-------------------|--------------------|--------------------------------------|----------------------------------|-------------------------------|-----------------------|
| Sophie Biwer      |                    | SYNTHÈSE DES COMPTES                 |                                  | talas en devina de compta 🔸 🖉 | 8                     |
|                   |                    | COMPTES À VUE                        |                                  | -17 246,60 (5.8               | E-000UMIDITS          |
| Racine de compte  |                    | Consol Excite     mattherede instant | 2552,04 0/0                      | 12,14 608                     |                       |
| 123456 📼          |                    | Original Epolitical and Balance      | 773804 DIR                       | -17-290,34 0.0                | 6                     |
| 1 Tableau de bord |                    |                                      | AND IN NOVICE CRITS              |                               | MISSAGEN              |
| A Canada          |                    | CARTES DE PAIEMENTS                  | © 10 SECURE                      | 5.341,45 R.R                  |                       |
| A Comparison      |                    | WaldMarlandmid Geld                  |                                  | 5.343,45 00.0                 | adconvene nos cuertas |
| 15 Palements      |                    | · Wold Maranant Cold                 |                                  | 0,00 808                      |                       |
| Portefeuille      |                    | Outor/Viex Delet                     |                                  |                               | -                     |
| E-Shop            |                    |                                      | XXXXX LINE OF DIS WORKS          |                               | OLVER UN EDMPTE       |
| < Marchés         |                    | EPARONE                              |                                  | 5.341,45 8/8                  |                       |
|                   | •                  | Corgia sparger frestan               |                                  | 6.341,45 GUR                  | 0                     |
| Documents         | •                  |                                      | count on eccuracy covers Descare |                               | SMULTI IN RET         |
| di Messagerie     |                    | OEPÓTS TITRES                        |                                  | 15,809,82 (10)                | -                     |
| @ Paramètres      |                    | Depth Time                           |                                  | 50000                         |                       |
| B                 |                    | Depth Time                           |                                  | SILM DR                       | × •                   |
|                   |                    | Daubweitht fpages startes            | 0.0000                           | 192.52 619                    |                       |

| < DIRECTINVESTCLIC EPARGNE SICA                                                                                                    | VISÉE                                                                                                    |                                   |               | 199,62 EUR 🗸 🚦                      |
|----------------------------------------------------------------------------------------------------|----------------------------------------------------------------------------------------------------|-----------------------------------|---------------|-------------------------------------|
| Type de contrast<br>Compte convrast lid<br>Mestant investi (2010)<br>Piriedicité<br>Référence de dépôt<br>Date de mise en place<br>Date de mise en estorre | DirectinvestClic Epargne sicavisé<br>30-123450-19<br>100,000 EUR<br>toss les 5 du mois<br>1234504/08/2<br>28/09/2022<br>28/09/2022 |                                   |               |                                     |
| Qté Liellé<br>☉ ISIN                                                                                                    | Gain / Perte                                                                                                    | +/- Prix actue<br>latente PM.A @  | l Répartition | Évalutation en devise du 🖕<br>titre |
| FONDS                                                                                                    |                                                                                                    |                                   | 199           | 9,62 EUR                            |
| 0.77 BNPP SUST MA GROWTH-CLASSIC-CAP<br>LU1234567890                                                                                                    | -0,02 EUR                                                                                                    | -0,01% 259,250 EUF<br>259,273 EUF | 100%          | 199,62 EUR                          |

Notre produit d'épargne via des investissements en fonds, Direct Invest Clic, ne peut qu'être souscrit via notre application Web Banking. Vous pouvez cependant visualiser un contrat Direct Invest Clic existant, déjà souscrit en ligne via notre application.

- Rendez-vous dans le menu Comptes. (A) Sous la section Dépôts Titres, vous pouvez visualiser vos divers dépôts titres, dont votre contrat Direct Invest Clic. (B)
- 2. Cliquez sur la ligne du dépôt titre pour en voir les détails. ()

|                       | RECTINVESTCLIC EPARGNE SICAV<br>100000000001 | ISEE                          |                    |                            |             | 199,62 EUR 🗸 🚦                      |  |  |
|-----------------------|----------------------------------------------|-------------------------------|--------------------|----------------------------|-------------|-------------------------------------|--|--|
| Type de contr         | ut                                           | DirectInvestClic Epargne sica | risée              |                            |             | 🖨 Imprimer                          |  |  |
| Compte coura          | unt lié                                      | 30-123456-19                  |                    |                            |             | Mouvements                          |  |  |
| Montant inve          | sti (EUR)                                    | 100,00 EUR                    |                    |                            |             | . Horemone                          |  |  |
| Périodicité           |                                              | Tous les 5 du mois            | Tous les S du mois |                            |             |                                     |  |  |
| Référence du dépôt    |                                              | 123456H/86/3                  |                    |                            |             |                                     |  |  |
| Date de mise en place |                                              | 28/09/2022                    |                    |                            |             |                                     |  |  |
| Date de mise          | en oeuvre                                    | 28/09/2022                    |                    |                            |             |                                     |  |  |
| Qté<br>T              | Liellé<br>ISIN                               | Gain / Perte                  | +/-<br>latente     | Prix actuel<br>PMA ⑦       | Répartition | Évalutation en devise du 🖕<br>titre |  |  |
| FONDS                 |                                              |                               |                    |                            | 199         | 9,62 EUR                            |  |  |
| 0.77 BN               | IPP SUST MA GROWTH-CLASSIC-CAP               | -0,02 EUR                     | -0,01%             | 259,250 EUR<br>259,273 EUR | 100%        | 199,62 EUR                          |  |  |

| <   MOUVE      | EMENTS                               |             |          |              |         |                  |         |                   |                          |
|----------------|--------------------------------------|-------------|----------|--------------|---------|------------------|---------|-------------------|--------------------------|
| Transmis<br>Le | Libellé +                            | ISIN +      | Devise + | Type e       | Cours + | Montant ¢<br>Net | Frais + | Montant<br>Brut + | Qté/Montant 🖕<br>exécuté |
| 09/11/2022     | BNPP SUST MA GROWTH -<br>CLASSIC-CAP | LU120000001 | EUR      | Souscription | 259,73  | 98,70            |         | 98,70             | 0,38                     |
| 10/10/2022     | BNPP SUST MA GROWTH -<br>CLASSIC-CAP | LU120000001 | EUR      | Souscription | 258,83  | 100,94           |         | 100,94            | 0,39                     |
|                |                                      |             |          |              |         |                  |         |                   |                          |

|                                                |                                                      | Impression Web Bar |
|------------------------------------------------|------------------------------------------------------|--------------------|
|                                                |                                                      |                    |
| DÉTAIL D'UN CONTRAT 22/01/2023                 |                                                      |                    |
| Type de contrat :                              | DirectilnvestClic Epargne sicavisée                  |                    |
| Compte courant lié :                           | 30-123456-19                                         |                    |
| Montant investi (EUR) :                        | 100                                                  |                    |
| Périodicité :                                  | tous les 5 du mois                                   |                    |
| Référence du dépôt :                           | 123456H/86/3                                         |                    |
| Date de mise en place :                        | 28/09/2022                                           |                    |
| Date de mise en oeuvre :                       | 28/09/2022                                           |                    |
| Fond d'investissement :                        | BNPP SUST MA GROWTH-CLASSIC-CAP                      |                    |
| ISIN :                                         | LU190000001                                          |                    |
| Quantité :                                     | 0,77                                                 |                    |
| Prix actuel :                                  | 259,25 EUR                                           |                    |
| Prix d'achat moyen :                           | 259,273 EUR                                          |                    |
| +/- latente :                                  | -0,01%                                               |                    |
| Gain / Perte :                                 | -0,02 EUR                                            |                    |
| Evalusation en devise du titre :               | 199,62 EUR                                           |                    |
| Votre souscription a bien été mis en place. La | première souscription aura lieu autour du 05/10/2022 |                    |
|                                                |                                                      |                    |

Ce document ne constitue pas une confirmation d'exécution de l'opération

- **3.** En cliquant sur les 3 petits points en haut à droite **1**, vous pourrez :
- Cliquer sur le bouton 'Imprimer' (): cela vous permettra de visualiser les conditions de votre contrat et d'imprimer le document.
- Cliquer sur le bouton 'Mouvements' () : cela vous permettra de visualiser les derniers mouvements qui ont eu lieu sur ce contrat.

Pour souscrire à un nouveau contrat Direct Invest Clic, rendez-vous dans votre application Web Banking.

Pour modifier les conditions d'un contrat Direct Invest Clic existant, rendez-vous dans votre Agence ou appelez notre Service Client, au (+352) 42 42 2000, du lundi au vendredi de 8h à 18h.

## COMMENT METTRE À JOUR VOS DONNÉES PERSONNELLES ?

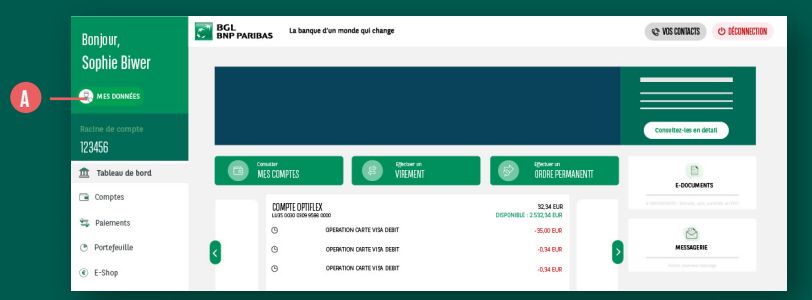

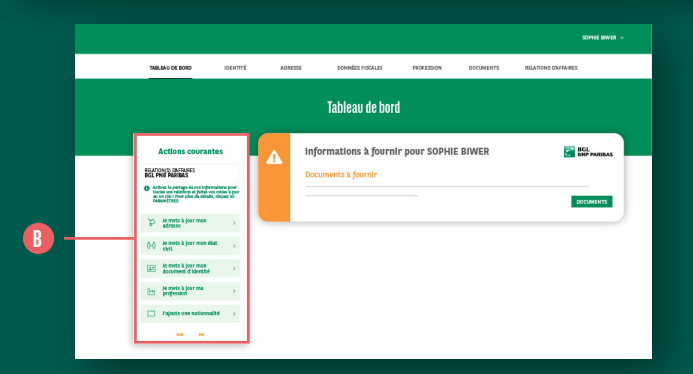

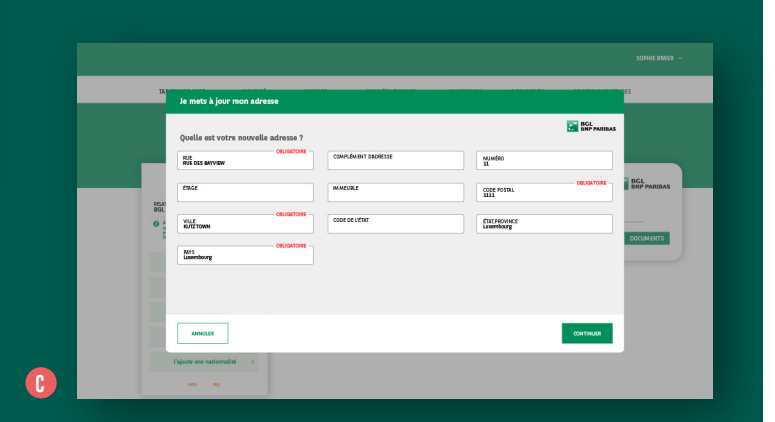

Rendez-vous dans la section **'mes données'** qui se trouve sous votre nom. (A) Vous arrivez directement sur un tableau de bord. Pour un accès rapide aux données les plus demandées, consultez la section **'Actions Courantes'** à gauche de l'écran. (3)

Pour mettre à jour une donnée ou charger un document, il vous suffit de sélectionner l'élément à mettre à jour dans la liste des Actions Courantes (adresse, état civil, carte d'identité, profession ou nationalité) et de suivre les étapes telles que requises dans chaque section. ()

L'horloge signifie qu'un document téléchargé est en cours d'analyse par nos équipes avant acceptation finale.

Le processus sera le même quelle que soit la donnée à mettre à jour.

|                                               |         |                             |                  |            |               |                    | SOPHIE BIWER 🗸 |
|-----------------------------------------------|---------|-----------------------------|------------------|------------|---------------|--------------------|----------------|
| TABLEAU DE BORD                               | 17TTRAD | A045555                     | DONNÉES FISCALES | PROFESSION | DOCUMENTS     | RELATIONS DRFRARES |                |
| BOL DNP FARISAS                               |         | Documents à four            | tr.              |            |               |                    |                |
| Les deportes ne sont visibles que par Mis BMP |         | lypt<br>Decoments Eklentis  | ( (mt.2)         |            |               |                    |                |
| Agitar pan                                    |         | Documents fourni            | •                |            |               |                    |                |
|                                               |         | lyps<br>Documenta Externito | 9                |            | Statut        | ntrikian           |                |
|                                               |         | lato-certification fa       | min (PF)         |            |               |                    |                |
|                                               |         | wellfantf de doerso         | le (« 2 man)     |            | O En cours de | ntribion           |                |
|                                               |         | Documents option            | **b              |            |               |                    |                |
|                                               |         | lype                        |                  |            |               |                    |                |
|                                               |         | Certification de résid      | erer focale      |            |               |                    |                |

| Type         Biocurrents (Facehold (space))         Biocurrents (Facehold (space))         Biocurrents (Facehold (space))         Biocurrents (Facehold (space))         Biocurrents (Facehold (space))         Biocurrents (space)         Biocurrents (space) <th>•••</th>                                                                                                    | •••                 |
|----------------------------------------------------------------------------------------------------|---------------------|
| Biometrik (Hoch)         It of the second second secon                                | ···                 |
| terrent for the former of the former of the | arrang to decourses |
| Deseminitry juricità         Tarat           Tyre         Datat           Desemitir Chemini         En cana de ninitano           Ante configation planit (PD)         Lincano de ninitano           Jangeler (Er damais (r. 1. smit))         En cana de ninitano                                                                                                    | arger in document   |
| tyre         base           Document Chienni         © Document Chienni           Andre compliants (plant) (P)         In source of relations                                                                                                    |                     |
| Counters d'Alemai in face de la construcción de relation<br>Ante certification plante (PT)<br>Jampfora (Se de molto f. e. 7 maio) in face de relation                                                                                                    |                     |
| Ante-correlfaction (hould (P)<br>Antefactif de donicele ( < 3 mais) © En cours de rivision                                                                                                    |                     |
| Justificatif de domicifie (< 3 molo) 📀 En cours de révision                                                                                                    | •••                 |
|                                                                                                    |                     |
| Doruments antiomols                                                                                                    |                     |
| Tree                                                                                                    |                     |
| 3P                                                                                                    |                     |
| Certification de résidence fiscale                                                                                                    |                     |

| Luck of the local sector of the local sector o |                                        |            |
|----------------------------------------------------------------------------------------------------|----------------------------------------|------------|
|                                                                                                    |                                        |            |
| GREECONIMIEN<br>Jimi/aa                                                                                                    |                                        |            |
| NACE                                                                                                    |                                        |            |
| DALE MA                                                                                                    |                                        | 1          |
| SUSTRYE & DICIMENT                                                                                                    |                                        |            |
| GROOMER                                                                                                    |                                        |            |
| format autorixé<br>Schiem Difé imaner (60                                                                                                    | 000-040 maximum 10 documents de 10 Mil | a su tatal |
|                                                                                                    |                                        |            |
| G                                                                                                    | USSER-DÉFOSER OU SELECTIONNER DES FICH | IERS ICI   |
|                                                                                                    | PARCOURIR                              |            |
|                                                                                                    |                                        |            |
|                                                                                                    |                                        |            |

Si la banque vous sollicite pour mettre à jour un document, rendez-vous dans la section **'Documents'**.

- 1. Les documents à fournir apparaissent. 🕕
- **2.** Cliquez sur '....' qui se situe à droite du document requis. ()
- 3. Cliquez sur le bouton 'charger le document'. 🚯
- Remplissez les données requises et sélectionnez dans votre téléphone le document à mettre à jour via le bouton parcourir. (1)
- 5. Quand il apparait en noir, cliquez sur le bouton 'télécharger'.

À nouveau, l'horloge signifie que votre document est en cours d'analyse par nos équipes spécialisées avant acceptation finale. **()** 

| Charger le document Document d'Identité (nal.2)                                                                                                    |
|----------------------------------------------------------------------------------------------------|
| SELECTION CONTRACTOR CONTRACTOR C |
| SEI HORKIN<br>Jondan                                                                                                    |
| 882                                                                                                    |
| bezas                                                                                                    |
| 105 % & 20MM                                                                                                    |
| DUNK                                                                                                    |
| Format autoriol<br>Rehiers PDG images JPG-IPEE-PND, maximum 10 decoments de 10 Ma au total.                                                                                                    |
| ELISER-GEOGELOU SELECTOWNEL DEL FONERLID                                                                                                    |
| cashback.png 666,5 KB x                                                                                                    |
| MULLER TO CONSIGN                                                                                                    |

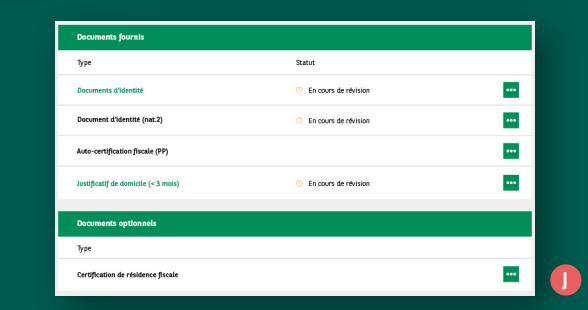

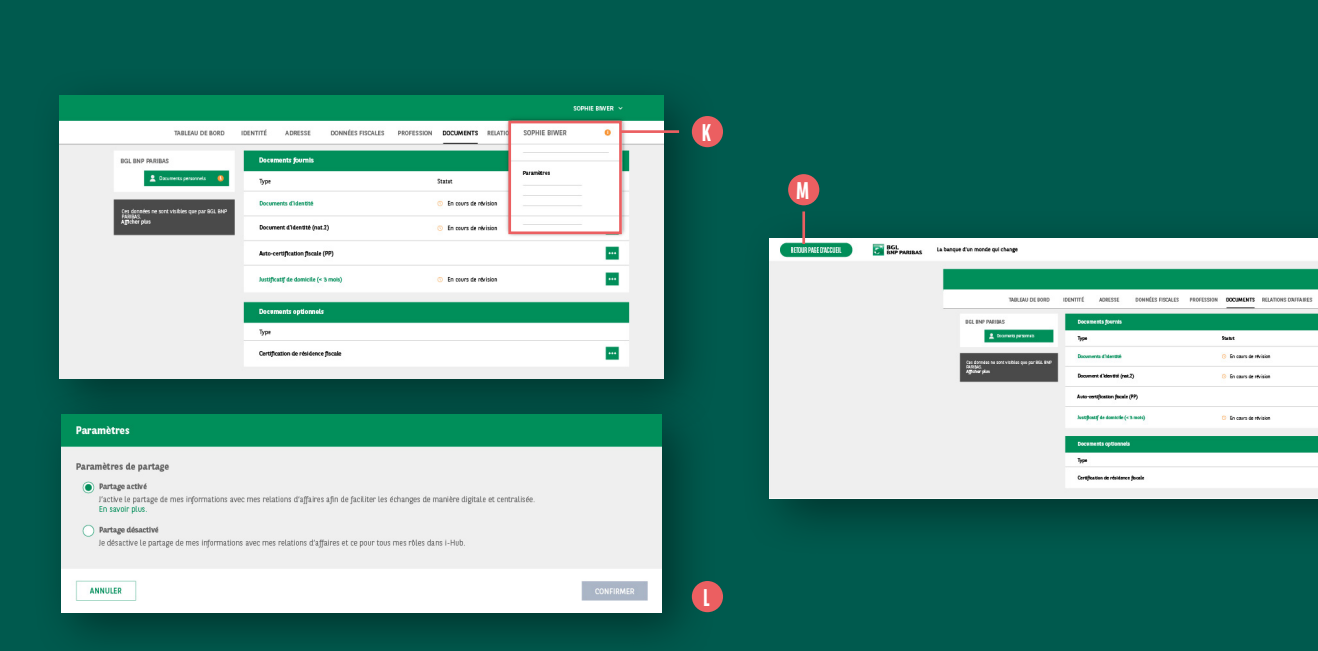

Vous pouvez choisir de partager ou non vos données avec d'autres organismes financiers ayant adhéré à la plateforme i-Hub.

Pour cela, déroulez le menu à coté de votre nom et cliquez sur **'Paramètres'** pour accéder au consentement de partage : **(3)** 

 Si le partage est activé, vous pourrez mettre à jour vos données une seule fois et les changements seront appliqués de manière automatique à toutes vos relations d'affaires.

SCHOOL FRANKER

 Si le partage est désactivé, alors il faudra charger vos données autant de fois que le nombre d'établissements dans lesquels vous avez un compte actif.

Pour retourner sur le tableau de bord de votre Web Banking, cliquez simplement sur le bouton **'Retour page d'accueil'** à n'importe quel moment. (1)

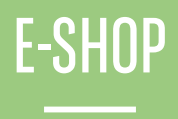

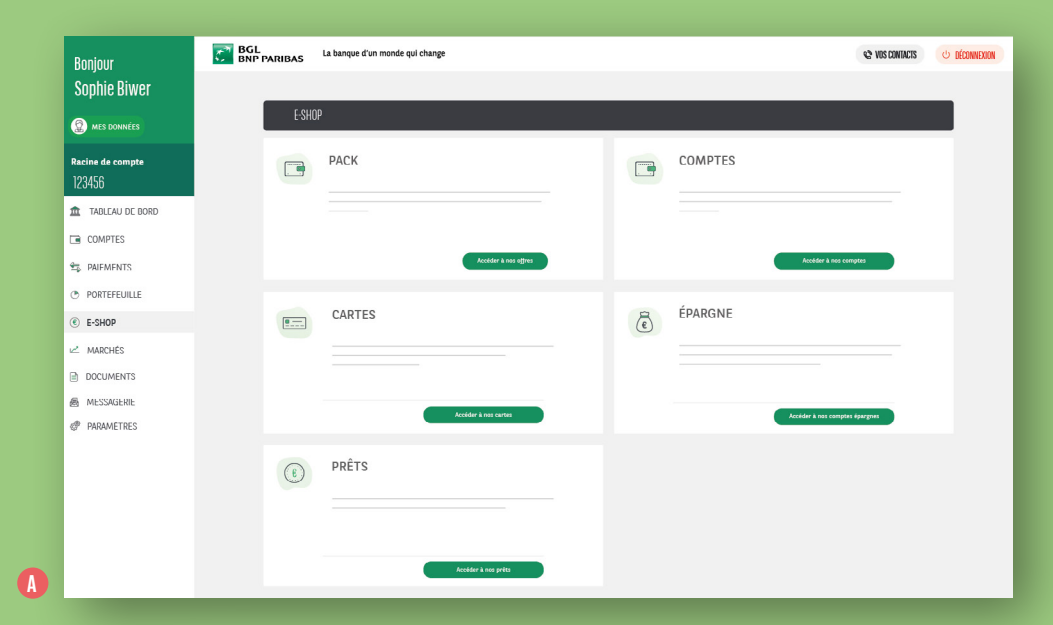

Retrouvez ici **toutes nos offres produits** de manière synthétisée.

Il vous suffit de **cliquer sur l'un des boutons verts** qui se trouve dans l'encart correspondant à votre besoin, pour voir toutes les offres qui s'y trouvent.
| <   CHANGEMENT DE PACX                 |                                |                            |
|----------------------------------------|--------------------------------|----------------------------|
| Remise de fidélité                     |                                | Fan profite Pas maintenant |
|                                        | PACKACTUEL                     |                            |
| ۲۵۲ (Tack Essentiel)<br>Pack Essentiel | Ref Confert                    | 24000<br>Pack Exclusion    |
|                                        |                                |                            |
|                                        | ·                              |                            |
|                                        |                                |                            |
|                                        | Vous disposez déjà de ce pasis |                            |

< |

| PACK EXCLUS                                                | PACK EXCLUSIF |  |                  |
|------------------------------------------------------------|---------------|--|------------------|
| RÉCAPITULATIF NOUVI                                        | EAU PACK      |  | PRENDRE CONTACT  |
|                                                            |               |  |                  |
| Compte Optiflex<br>LUSS 0030 0309 9586 0000                | 0,00 EUR      |  | (+352) 4242-2000 |
| Compte Optifiex<br>LUSS 0030 0303 9588 0000                | 13.025,18 EUR |  |                  |
| Visa Classic<br>xxxx xxxx xxxx xxxx xxxxx xxxxx xxxxx xxxx |               |  |                  |
| Carte Vusa Debit<br>xoox xoox xoox 900x 9153               |               |  |                  |
| 'ampte épargne<br>U35 0030 0309 9586 0000                  | 0,90 EUR      |  |                  |

# Packs

Vous pouvez ici souscrire à nos nouvelles offres. Choisissez le pack qui correspond le mieux à vos besoins, en fonction du nombre de cartes, de comptes courants ou épargne dont vous aurez besoin pour gérer au mieux votre banque au quotidien.

|            | <   NOS C | omptes                   |   |                          |  |
|------------|-----------|--------------------------|---|--------------------------|--|
|            |           | COMPTE COURANT           | Ē | COMPTE ÉPARGNE           |  |
|            |           |                          |   |                          |  |
|            |           |                          |   |                          |  |
| <b>B</b> - |           | Ouvrir un neuvaeu compto |   | Oevrir un noeveau compte |  |
|            |           |                          |   |                          |  |

< 00

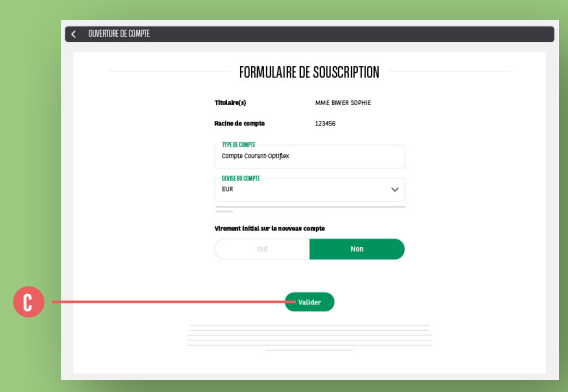

| Titolaire(s)            | MME BIWER SOPHIE |    |  |
|-------------------------|------------------|----|--|
| Racine de compte        | 123456           |    |  |
| TYPE DE COMPTE          |                  |    |  |
| Compte Courant-Optifier |                  |    |  |
| DIVISION COMPTE         |                  |    |  |
| EUR                     |                  | ~  |  |
| Depets le compte        | Non              |    |  |
| COMPTE OPTIFLEX         | 251.07 818       | ·) |  |
| RENTANT                 | DUR DUR          | ~  |  |
|                         |                  |    |  |

| FORMULAIRE DE SOUSCRIPTION           |  |
|--------------------------------------|--|
| Titulaire(s) MME INVER SOFTIE        |  |
| Rucine de compte 123456              |  |
| TREECONFE<br>Compac Courses Optifies |  |
| ID SE DI CANFE                       |  |
| EUR 🗸                                |  |
| Valider                              |  |
|                                      |  |
| <b>A</b>                             |  |

### Comptes

Vous pouvez ici ouvrir un compte courant ou un compte épargne.

#### Compte courant :

Cliquez sur le bouton **'Ouvrir un nouveau compte'** <sup>(1)</sup> puis remplissez le formulaire de souscription. Vous pouvez également initier un premier virement, qui sera pris en compte dès l'ouverture du compte.

Appuyez sur le bouton **'Valider'** et authentifiez avec votre dispositif LuxTrust.

74

# Compte Epargne :

Cliquez sur le bouton **'Ouvrir un nouveau compte'** te choisissez la devise de ce nouveau compte. Remplissez le formulaire puis cliquez sur le bouton **'Valider'** après avoir accepté les conditions générales d'utilisation. Authentifiez avec votre solution LuxTrust.

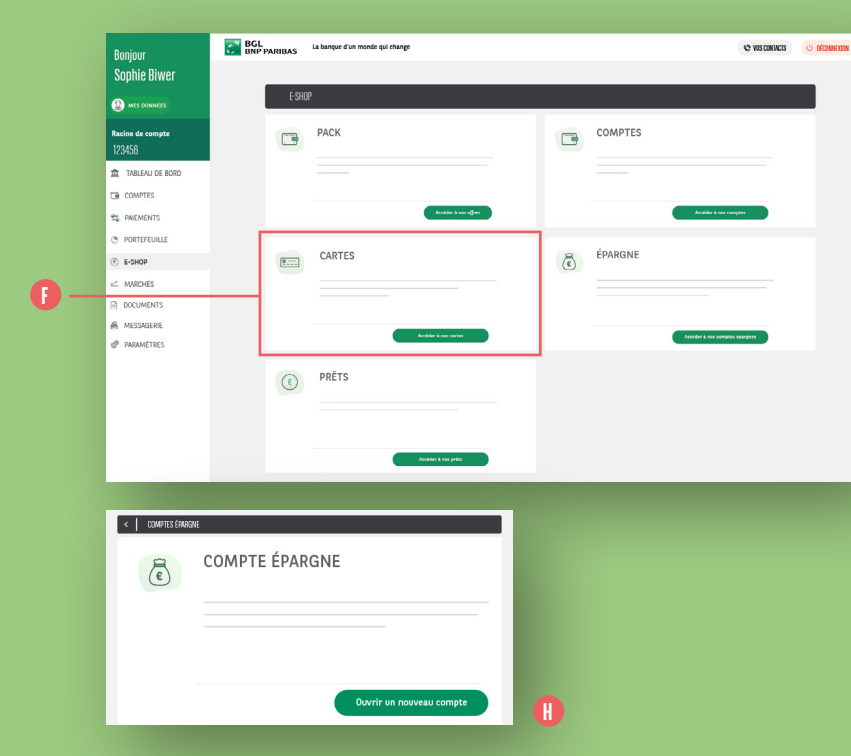

| 1            |                                                 |                                                                                                    |   |                |             |     |
|--------------|-------------------------------------------------|----------------------------------------------------------------------------------------------------|---|----------------|-------------|-----|
| 1000         | VISA DEBIT                                      |                                                                                                    |   |                |             |     |
| Ber.         |                                                 |                                                                                                    |   |                |             |     |
|              | 1.80€ / mois                                    |                                                                                                    | - |                |             |     |
|              |                                                 | Tamer/In L av                                                                                                    | _ |                |             |     |
|              |                                                 |                                                                                                    | _ |                |             |     |
| < NOS CARTES | I CE CRÉDI                                      |                                                                                                    |   |                |             |     |
| 100          |                                                 |                                                                                                    |   |                |             |     |
|              |                                                 |                                                                                                    |   |                |             |     |
| 43           | 75€ / mois                                      | 15.00€ / mois                                                                                                    |   |                |             |     |
|              | Sematival unearia                               | famer/in 1 an                                                                                                    |   |                |             |     |
| 1            | ISTERCARD FUTE                                  | VISA CLASSIC                                                                                                    | _ |                |             |     |
| 2-13-        |                                                 | 201 Har Colore                                                                                                    |   |                |             |     |
|              |                                                 |                                                                                                    |   |                |             |     |
| 25           | .00€ / mois                                     | 1.25€ / mois                                                                                                    | - |                |             |     |
|              | Semerirek unetarie                              | Semecrite & so                                                                                                    |   | G              |             |     |
|              |                                                 |                                                                                                    |   |                |             |     |
|              |                                                 |                                                                                                    |   |                |             |     |
|              |                                                 |                                                                                                    |   |                |             |     |
|              |                                                 |                                                                                                    |   |                |             |     |
| <            | PRÊTS                                           |                                                                                                    |   |                |             |     |
| <            | PRÊTS<br>PRÊT IMMORIU IER                       | _                                                                                                    |   | DRÊT DERSONNEI | _           |     |
| <            | PRÉTS<br>PRÊT IMMOBILIER                        | -                                                                                                    | 4 | PRÊT PERSONNEL | -           |     |
| <            | préts<br>prét immobilier                        |                                                                                                    | 4 | PRÊT PERSONNEL |             |     |
|              | PRÉTS<br>PRÉT IMMOBILIER                        |                                                                                                    |   | PRÊT PERSONNEL |             |     |
|              | PRÉTS<br>PRÉT IMMOBILIER                        | Island pR                                                                                                    |   | PRÊT PERSONNEL | Theorem     | rt  |
|              | PRÉTS<br>PRÉT IMMOBILIER                        | Bales pt                                                                                                    |   | PRÊT PERSONNEL | Build as    | rt. |
|              | PRÊTS<br>PRÊT IMMOBILIER<br>SIMULATION DE CRÊN  | Tendera yaz                                                                                                    |   | PRÊT PERSONNEL | Sector us y | rt. |
|              | PRÊT IMMOBILIER                                 | the state                                                                                                    | 4 | PRÊT PERSONNEL | théray      | 1   |
|              | PRÉTIS<br>PRÉT IMMOBILIER<br>SIMULATION DE CRÉI | Tick Park and the second second s                                                                                                    |   | PRÉT PERSONNEL | Baderau     | 1   |
|              | PRÉTIS<br>PRÉT IMMOBILIER<br>SIMULATION DE CRÉI | Theoreman and the second second secon |   | PRÉT PERSONNEL | tions a     | et. |

#### Cartes

Vous pouvez ici accéder directement à toutes nos cartes de paiements, en consulter les principales caractéristiques et souscrire directement en ligne.

Dans le menu E-Shop, cliquez sur le bouton vert dans l'encart **'Cartes'**. **()** Vous vous retrouvez dans la section relative à la commande de carte telle que décrite page 54. **(**)

# Épargne

Retrouvez dans cette section la possibilité d'ouvrir un compte épargne telle que décrite dans la section COMPTES. <sup>(1)</sup>

#### Prêts

Cette section remplace notre ancien menu 'SIMULATEURS' et vous permet donc de simuler des prêts dans toutes les catégories : immobilier, prêt perso, etc...① et de faire une demande en ligne pour un prêt personnel.

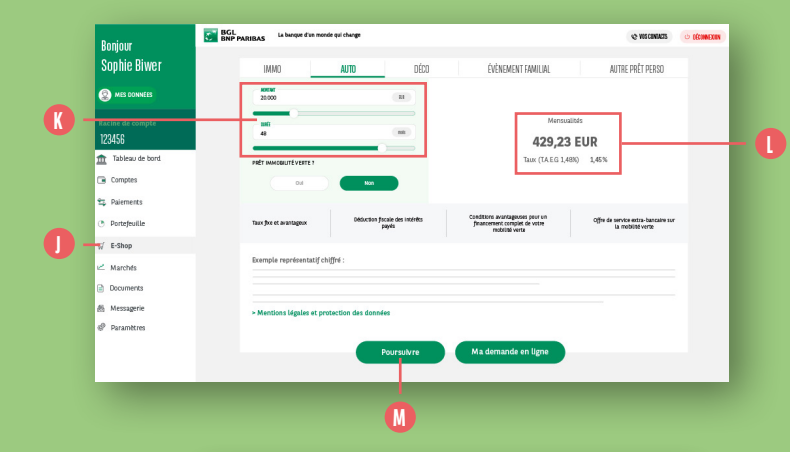

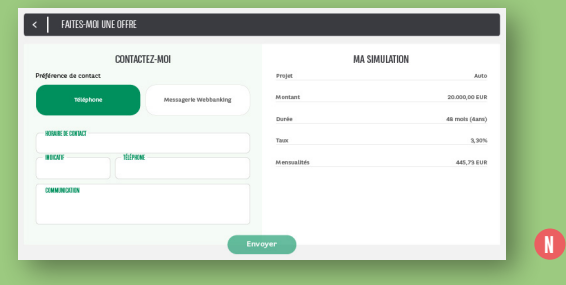

# Simuler un prêt personnel

1. Dans l'encart Prêt Personnel, cliquez sur **'simuler un prêt'**. 🕕 Vous pouvez modifier le montant et/ou la durée du prêt. 🕔

En fonction du type de prêt, du montant et de la durée, les données relatives au remboursement et au coût du crédit apparaissent. 🕕

2. Une fois le formulaire complété, cliquez sur 'Poursuivre'. 🕕

Remplissez le formulaire de contact 🕕 et cliquez sur 'Envoyer'.

Un conseiller vous appellera dans les plus brefs délais.

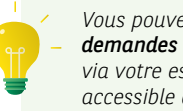

Vous pouvez suivre vos demandes de prêts personnels via votre espace 'Mes demandes' accessible à droite de votre écran.

| MON PRT         Messandité           30000 M         3000 M         Messandité           30000 M         Messandité         Veite         Messandité           100         Messandité         Veite         Veite         Veite           100         Messandité         Veite         Veite         Veite           100         Messandité         Veite         Veite         Veite           100         Messandité         Messandité         Veite         Veite           100         Massandité         Messandité         Messandité         Messandité           100         Messandité         Messandité         Messandité         Messandité         Messandité           1000         Messandité         Messandité         Messandité         Messandité         Messandité           1000         Messandité         Messandité         Messandité         Messandité         Messandité           1000         Messandité         Messandité         Messandité         Messandité         Messandité           1000         Veite         Messandité         Messandité         Messandité         Messandité           1000         Veite         Messandité         Messandité         Messandité <td< th=""><th>8</th><th>3</th><th>sonnelles</th><th>1 informations per</th><th>as 🤇</th><th>BGL<br/>BNP PARIBAS</th></td<>                                                                                                    | 8      | 3                        | sonnelles | 1 informations per | as 🤇                    | BGL<br>BNP PARIBAS        |
|----------------------------------------------------------------------------------------------------|--------|--------------------------|-----------|--------------------|-------------------------|---------------------------|
| National         Partial         Partial         <                                                                                                    |        |                          | I PRÊT    | мон                |                         |                           |
|                                                                                                    |        | MensualItés              |           | Dunée              |                         | Montant                   |
|                                                                                                    |        |                          |           | 30.000 EUR         |                         | 30.000 EUR                |
| ANN AND AND LE PRET PERSONNEL  AND AND AND AND LE PRET PERSONNEL  AND AND AND AND AND AND AND AND AND AND                                                                                                    |        |                          |           | Montant total dil  |                         | Taux                      |
| MA DEMANDE DE PRÊT PERSONNEL       Resolution (demotion de port generation)       MON IDENTITÉ       MON IDENTITÉ                                                                                                    | -      | véhicule                 |           |                    |                         | 3,45%                     |
| MON IDENTITE Mannaar MANN IDENTITE Mannaar MANN IDENTITE MANNAAR MANNAAR MANNA                                                                                                    | Jointe | Individuelle             | E PRÊT PE | IA DEMANDE DI      | emande de prêt personne | ie souhaite faire une dem |
| Autowie         Reit Carlowie (Sie of Ganza (Sie of Ganza (Sie of Ganz (Sie of Ganza (Sie of Ganz (Sie of Ganza (Sie of Ganz                                                                                                    |        |                          | DENTITÉ   | MON I              |                         |                           |
| Marcine         Marcine digitaries           507mic         1           507mic         1           507mic         1           507mic         1           512         1           512         1           512         1           507mic         1           512         1           505         1           505         1           505         1           505         1           505         5           505         5           505         5           505         5           505         5           505         5           505         5           505         5           505         5           505         5           505         5                                                                                                    |        |                          |           |                    | Madame                  | Monskur                   |
| 50%E  3.12  3.13  4.0000045 0000022222  4.000004 000                                                                                                    |        | jeune fille si différent | N         |                    |                         | OWER                      |
| як. 22 УЧИМН 31<br>313<br>4055111312<br>31511312<br>31511382<br>31511382<br>31511382<br>31511382<br>31511382<br>31511382<br>31511392<br>3151192<br>31511111111111 |        |                          |           |                    |                         | SOPHIE                    |
| 131<br>LLIAMOUS<br>4555213213<br>1321368                                                                                                    |        | 1                        |           |                    |                         | RUE ZZ Z WEMEN            |
| LUXEQUUE<br>-SEGUIDIDE<br>degenution<br>ILLIDER<br>ILLIDER<br>ILLID                                                                                                    |        |                          |           |                    |                         | 1111                      |
| - XR25222222<br>xitogenutions<br>IXXL2082                                                                                                    |        |                          |           |                    |                         | LUXEMBOURG                |
| ыкарны.com<br>1323.2884 мешисту<br>184.00 • Малаказ (киноп)<br>МА БТГЛАТОН<br>Сслактане<br>блород<br>203.0001<br>203.100 гарана<br>100 км/ муназа<br>100 котар                                                                                                    |        |                          |           |                    |                         | +352521129123             |
| 1313388         HLLINEFY           INLADIA         INLADIAC (BLAND)           MARSIZE (BLAND)           CELMENTE           STORES           STORES           STORES           STORES           STORES           STORES           STORES           STORES           STORES           STORES           STORES           STORES                                                                                                    |        |                          |           |                    |                         | abc@gmail.com             |
| IRAND - IRANDIAC (MANNO) AA SITUATION CELIMEARE 3 Empinys Remain IRemain CEG 030:0021 Bits Hef Penna III Intolerg                                                                                                    |        |                          | HELLENG   |                    |                         | 11/11/1981                |
| MA SITUATION COUNTING COUNTING Provide Provide                                                                                                    |        | IANDE)                   | IRLANDA   |                    |                         | IRLAND                    |
| 도도 Markawe 3<br>Employe Paretain<br>Hen adm<br>CO<br>03.03/0013<br>원인, NAP Paretain                                                                                                    |        |                          | TUATION   | — MA SI            |                         |                           |
| Empinys Penchan<br>Nen cafe<br>CG<br>050500313<br>955 Nef Pencha                                                                                                    |        |                          | 1         |                    |                         | CELIBATAIRE               |
| Hen cale<br>CG<br>0.00.00213<br>835 N# Profess<br>Norderg                                                                                                    |        |                          | Fonction  |                    |                         | Employé                   |
| CG<br>13/07/2013<br>ABL HAP Furthers Knotherg                                                                                                    |        |                          |           |                    |                         | Non cadre                 |
| 01/01/2013<br>BBL RHP Partsas Nirchberg                                                                                                    |        |                          |           |                    |                         | CDI                       |
| BOL BNP Paribas Nirohberg                                                                                                    |        |                          |           |                    |                         | 01/01/2013                |
|                                                                                                    |        |                          | Nirchber  |                    |                         | <b>BGL BNP Paribas</b>    |
|                                                                                                    |        | _                        |           |                    |                         |                           |

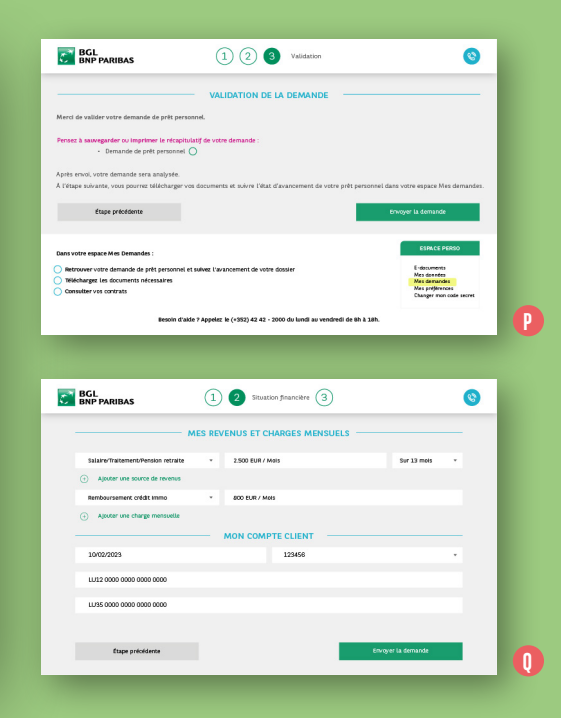

# 3. Ma demande en ligne

Vous pouvez effectuer une demande de prêt directement en ligne.

Cliquez sur **'ma demande en ligne'** et remplissez toutes les données requises concernant vos informations personnelles. ① Cliquez sur **'étape suivante'** et remplissez les données relatives à votre situation financière. ② Cliquez à nouveau sur **'étape suivante'**. Vérifiez les données et validez votre demande en cliquant sur le bouton vert **'envoyer la demande'**.

Suivez l'état d'avancement de votre dossier et téléchargez les documents requis dans votre espace perso **'mes demandes'.** ()

| < | PRÊTS                |   |                |                  | 123456       |
|---|----------------------|---|----------------|------------------|--------------|
|   |                      |   |                |                  | 🏛 Tableau de |
|   | PRÊT IMMOBILIER      | - | PRÊT PERSONNEL |                  | Comptes      |
|   |                      |   |                |                  | 🔩 Palements  |
|   |                      |   |                |                  | Portefeuille |
|   | Similar an pole      |   |                | Simular on polt  | Simulateur   |
|   |                      |   |                |                  | 🗠 Marchés    |
|   | SIMULATION DE CREDIT |   |                |                  | Documents    |
|   |                      |   |                |                  | 🗟 Messagerie |
|   |                      |   |                |                  | Paramètres   |
|   |                      |   |                | Simular on prist |              |
|   |                      |   |                |                  |              |
|   | 8                    |   |                |                  |              |
|   |                      |   |                |                  |              |
|   |                      |   |                |                  |              |

Bonjour

Sophie B

MES DONN

|                                                    | AUTO 0000                                | Odarautor caasura                                                                        |                                                                           |                                   |
|----------------------------------------------------|------------------------------------------|------------------------------------------------------------------------------------------|---------------------------------------------------------------------------|-----------------------------------|
| IMMU                                               | AUTO DECO                                | EVENEMENT FAMILIAL                                                                       | AUTHE PHET PEKSÜ                                                          | MES DEMANDES                      |
| 20.000                                             | 8                                        | Mensual                                                                                  | ités                                                                      | DE PRET PERSONNEL                 |
|                                                    |                                          | 2.075,07                                                                                 | 7 EUR                                                                     | PRENDRE CONTACT                   |
| 48                                                 | mt                                       | Taux (TA.E.G 1,88                                                                        | %) 1,80%                                                                  | (+352) 42 42-2000                 |
|                                                    |                                          | Coût total du crédit :<br>• Intérêts<br>• Commission d'avance<br>• Frais de renue de com | 124.521,00 EUR<br>122.121,00 EUR<br>unique 0,00 EUR<br>pte 400,00 EUR     | De londi au verdredi de 8h<br>18h |
|                                                    |                                          | Montant total dû :                                                                       | 624.521,00 EUR                                                            |                                   |
| Taux five, taux variable ou<br>taux five rovisable | Durée de rembournement<br>jusqu'à 30 ans | Mantage du creidit<br>sur-mesure                                                         | Un prét combinit à une épargne<br>logement avec notre partes<br>Wésterret |                                   |
| Exemple représentatif chiff                        | (ré :                                    |                                                                                          |                                                                           |                                   |
| > Mentions légales et prote                        | ection des données                       |                                                                                          |                                                                           |                                   |
|                                                    |                                          | loursulvre                                                                               |                                                                           |                                   |
|                                                    |                                          |                                                                                          |                                                                           |                                   |
|                                                    |                                          | $\dot{\mathbf{a}}$                                                                       |                                                                           |                                   |

#### < FAITES-MOI UNE OFFRE ſ VOTRE SITUATION CO-EMPRUNTEUR LOCALISATION DU BIEN Co-Emprunteur ? TYPE DE BIEN 04 compromis signé î APPORT PERSONNEL PROFESSION REVENUS MENSUELS CHARGES MENSUELLES FAITES-MOI UNE OFFRE VOTRE SITUATION CO-EMPRUNTEUR IDCALISATION OU BIEN Co-Emprunteur ? TYPE DE BEN Non ompromis signé ? Out APPORT PERSONNEL Client BGL BNP Paribas PROFESSION 00165550 REVENUS MEMSUELS REVENUS MENSUELS CHARGES MENSUELLES CHARGES MENSUELLES Sulvant

# Simuler un prêt immobilier

- Dans l'encart Pret Immobilier, cliquez sur le bouton vert 'simuler un pret' (1) et remplissez les données requises (montant, durée). Cliquez sur 'Poursuivre'. (5)
- Remplissez les données requises sur le formulaire dédié à ce type de crédit, afin de personnaliser en détails votre demande.

78

3. Si le prêt immobilier est demandé conjointement, renseignez les informations du co-emprunteur.

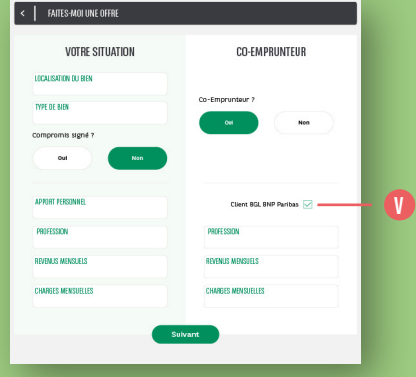

|                     |     | < FAITES-MOI UNE OFFRE                          |                    | <   FAITES-MOI UNE OFFRE        |
|---------------------|-----|-------------------------------------------------|--------------------|---------------------------------|
| EMPRUNTEUR          |     | MA SIMUL                                        | LATION             | CONTACTEZ-M01                   |
|                     |     | MON BIEN IMMOBILIER                             | EMPRUNTEUR         | Préférence de contact           |
| Non                 |     | Projet<br>Immo-Résidence principale (1er achat) | Profession Employé | Téléphone Messagerie Webbanking |
|                     |     | Localisation du bien Luxembourg                 | CO-EMPRUNTEUR      |                                 |
|                     |     | Montant 500.000,00 EUR                          | Profession Employé | HORNINE DE COMMICT              |
| IGL BNP Paribas 🗹 🗕 | - 🚺 | Compromis signé ? Oui                           |                    | NOLATIF                         |
|                     |     | Durée 25 ans                                    |                    |                                 |
| 15                  |     | Mensualités 2.075.07 EUR                        |                    | COMMUNICATION                   |
| alles               |     |                                                 |                    |                                 |
|                     |     |                                                 |                    |                                 |
|                     |     | Sulvar                                          | nt                 | Envoyer                         |
|                     |     |                                                 |                    |                                 |
|                     |     | W                                               |                    |                                 |

- 4. Si ce co-emprunteur possède un compte chez BGL BNP Paribas, vous pouvez renseigner son numéro client composé de 10 chiffres.
   Cliquez sur 'Suivant' pour voir le résumé de votre demande.
- 5. Vérifiez que les données fournies correspondent bien à votre besoin (1) et cliquez à nouveau sur 'Suivant' pour remplir le formulaire de contact. (3) Un conseiller vous appellera dans les meilleurs délais.

# DÉFINIR VOTRE PROFIL INVESTISSEUR

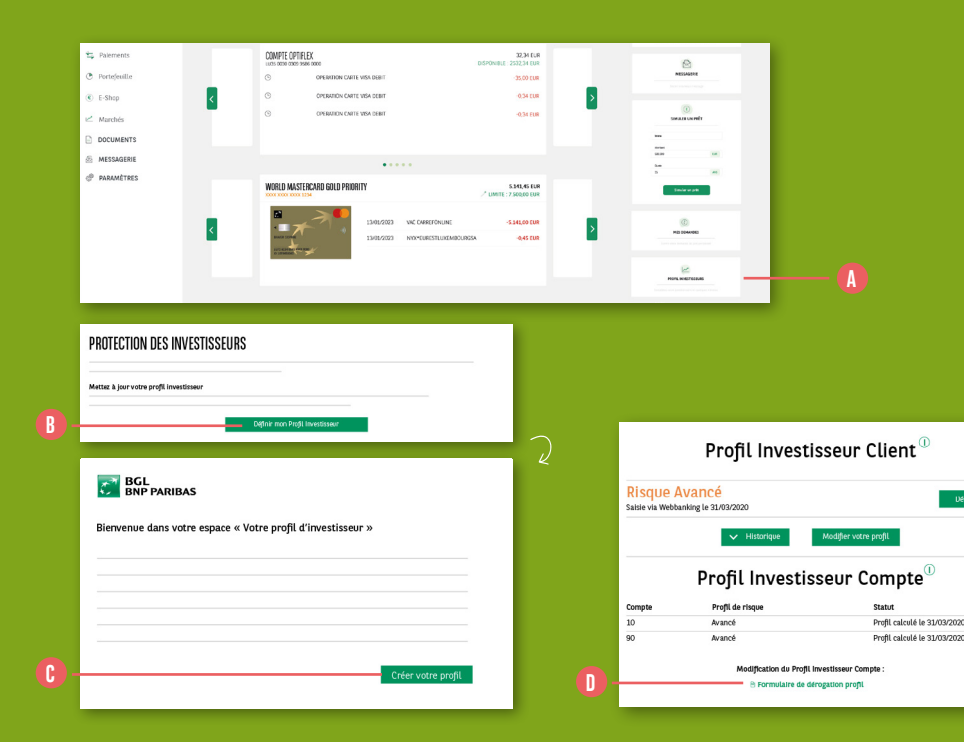

Dans le cadre de la directive européenne MiFID, que vous soyez un investisseur occasionnel ou régulier, vous devez réaliser votre Profil Investisseur avant de saisir votre 1<sup>er</sup> ordre de bourse.

A partir du '**Tableau de bord'**, colonne de droite, cliquez sur '**Profil investisseur'**. (1)

Avant de passer votre 1<sup>er</sup> ordre de bourse, cliquez sur **'Définir mon Profil Investisseur'.** (1)

- 1. Cliquez sur 'Créer votre profil'. 🕒
- Répondez à l'ensemble des questions qui vous sont posées.
- À l'issue du questionnaire, vous obtiendrez le résultat de votre profil :
- Risque Faible
- Risque Modéré
- Risque Avancé
- Risque Élevé

Vous pourrez également imprimer ou sauvegarder votre profil au format PDF.

- Votre profil est désormais déterminé. Vous pouvez fermer la fenêtre ou revenir dans l'espace Profil Investisseur.
  - Sachez que vous pouvez - choisir de déroger à votre Profil Investisseur. Pour cela, complétez et faites-nous parvenir le 'Formulaire de dérogation profil'. 1

# PASSER / ANNULER UN ORDRE DE BOURSE

| Comptes                                        |                                                                                             |           |                    |                 | Rocharche détaillée    |
|------------------------------------------------|---------------------------------------------------------------------------------------------|-----------|--------------------|-----------------|------------------------|
| - Patements<br>) Simulateurs<br>) Portepoolle  | BNP Paribas<br>ISIN FR0000131104   Action<br>28,76 EUR +1.81 % +0.51 EU<br>31/03/2020 09:11 | s<br>A L  |                    | Devise du titre | EUR (EURONEXT - EU) () |
| <ul> <li>Marchés</li> <li>Decomento</li> </ul> | EURONEXT PARIS                                                                              |           |                    |                 |                        |
| 🖻 Messagerie                                   | SYNTHÈSE                                                                                    | GRAPHIQUE | INTRADAY           | COTATIONS       | ANALYSES               |
| 9 Facamètres                                   | * BNP PARIBAS                                                                               | A 1143 %  | Inalyse et Opinion |                 |                        |

| Tableau de hord                                | DÉPÔTS T | ITRES                          |             |             | 3.292,80 EUR 🗸                  |
|------------------------------------------------|----------|--------------------------------|-------------|-------------|---------------------------------|
| + Comples<br>> Palements                       | Qté<br>T | Libellé<br>ISIN                | Prix actuel | Répartition | Évaluation en devise du titre 🗸 |
| ) Simulateurs                                  | ACTIONS  |                                |             |             | 3.292,80 EUR                    |
| Portefeelille<br>Carnet d'ordine<br>Historique | 120      | BNP PARIBAS SA<br>FR0000131104 | 27,440 EUR  | 100 %       | 3.292,80 EUR 🛞 🕚 🗕              |

Il existe, dans votre Web Banking, différents points d'accès vers le passage d'ordre de bourse.

### OPTION 1

Cliquez sur 'Marchés' dans le menu latéral gauche 🚺 et utilisez le moteur de recherche pour y saisir un code ISIN ou le nom du titre que vous souhaitez acheter ou vendre. 🚯

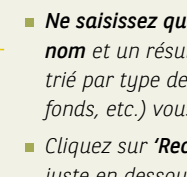

### **OPTION 2**

Cliquez sur 'Portefeuille' dans le menu latéral gauche. 🕕

Si dans votre dépôt-titres vous possédez déjà le titre que vous souhaitez acheter ou vendre, cliquez simplement sur les **boutons d'action** rapide 'A' pour acheter ou 'V' pour vendre. 🕕

Ne saisissez qu'une partie du nom et un résultat de recherche, trié par type de produit (action, fonds, etc.) vous sera proposé.

Cliquez sur 'Recherche détaillée' juste en dessous de la zone de recherche pour affiner votre *recherche* avec des critères précis.

Dès lors, vous pouvez **acheter ou** vendre un titre en cliquant sur les boutons 'Achat' ou 'Vente'. 🕞

| ACHAT                                                   | BAS SA                                                                 |                    |                           | EURONEXT PAR    |
|---------------------------------------------------------|------------------------------------------------------------------------|--------------------|---------------------------|-----------------|
| <b>QUANTITÉ</b>                                         |                                                                        | <b>MONTANT</b>     | FUR                       | Cours : 28,22 E |
| TYPE D'ORDRE<br>Au marché                               | • (7)                                                                  |                    |                           |                 |
| COMPTE À DÉBITER<br>Compte Optiflex<br>LU24 0030 0000 C | 18.497,37                                                              | EUR                | DÉPÔT TITRES              | 3.292,80 EUR    |
| 🛛 J'ai lu et compris                                    | s la Déclaration d'adéquation et / ou<br>tion et / ou Coûts et Charges | u Coûts et Charges |                           |                 |
| Déclaration d'adéqua                                    | ner mon ordre, je reconnais avoir lu                                   | les avertissement  | s portes a mon attention. |                 |

### PASSER UN ORDRE D'ACHAT OU DE VENTE

Après avoir cliqué sur 'Achat' / 'A' ou 'Vente' / 'V', vous arrivez dans les écrans de passage d'ordre d'achat ou de vente, selon votre sélection. ()

1. Complétez la quantité ou le montant. 🚯

2. Saisissez le type d'ordre. 🕕

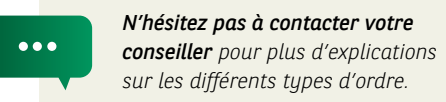

3. Sélectionnez le compte à débiter et le dépôt-titres. ()

- 4. Cliquez et lisez attentivement le document 'Déclaration d'adéquation et / ou Coûts et Charges'. Vous pourrez cocher la case associée seulement après avoir pris connaissance du document.
- 5. Lisez également les avertissements avant de cocher la case correspondante. ()
- Une fois les deux cases cochées, en cliquant sur le bouton 'Valider', vous pouvez valider votre ordre qui sera placé sur le marché dans les meilleurs délais en fonction du type de produit que vous achetez ou vendez.

| ľ | <        | CARNET D'ORD | RES            |   |              |   |          |        |      |       | Nom, ISIN,  | Mnémo                 |     | ٩                   | 0        |
|---|----------|--------------|----------------|---|--------------|---|----------|--------|------|-------|-------------|-----------------------|-----|---------------------|----------|
|   | Ti<br>le | ransmis<br>• | Libellé        | • | ISIN 4       | , | Devise 🎙 | Type 🕈 | Stat | tut   | ٠           | Qté/Montan<br>demande | t I | Qté/Montai<br>exécu | nt<br>té |
|   | 3        | 1/03/2020    | BNP PARIBAS SA |   | FR0000131104 |   | EUR      | Achat  | En o | cours | d'exécution |                       | 2   |                     | 8-       |

| < DÉTAIL DE L'ORDRE             |                                       |                           |                             | 6                    |
|---------------------------------|---------------------------------------|---------------------------|-----------------------------|----------------------|
| DÉTAIL DE L'ORDRE               |                                       | DÉTAIL DE L'EXÉCUT        | TION                        |                      |
| Numéro d'ordre                  | 600001831032001                       | Statut                    | En co                       | urs d'exécution      |
| Libellé                         | BNP PARIBAS SA                        | Prix d'exécution          |                             |                      |
| ISIN                            | FR0000131104                          | Qté/Montant exécu         | té                          |                      |
| Devise                          | EUR                                   | Place boursière d'e       | xécution                    |                      |
| Place boursière de référence    | EURONEXT PARIS                        | transmis le               |                             | 31/03/2020           |
| Туре                            | Achat                                 | Exécuté le                |                             |                      |
| Qté/Montant demandé             | 2                                     |                           |                             |                      |
| Type de l'ordre                 | Avec limite                           |                           |                             |                      |
| Limite                          | 15 EUR                                |                           |                             |                      |
| Validité                        | 31/03/2020                            |                           |                             |                      |
| Dépôt titres                    | 000000/76/0                           |                           |                             |                      |
| Compte                          | LU58 0000 0000 0000 0000              |                           |                             |                      |
|                                 | Détail du titre                       | Annuler l'ordre           |                             |                      |
|                                 |                                       |                           |                             | _                    |
| Étes-vous sur(e) de vouloir ann | uler cet ordre ?                      | Non                       | Oul -                       |                      |
|                                 |                                       |                           |                             |                      |
| < CARNET D'ORDRES               |                                       |                           | Nom, ISIN, Mnémo            | ۵ ۵                  |
| Transmis <b>-</b> Libellé *     | ISIN <sup>¢</sup> Devise <sup>¢</sup> | Type <sup>\$</sup> Statut | ¢ Qté/Montant Qt<br>demandé | é/Montant<br>exécuté |
| 31/03/2020 BNP PARIBAS SA       | FR0000131104 EUR                      | Achat Annulé              | 2 2                         |                      |

### ANNULER UN ORDRE DE BOURSE

- Rendez-vous dans votre carnet d'ordres en cliquant sur 'Portefeuille' dans le menu latéral gauche.
- Si le statut de votre ordre permet une annulation, une icône poubelle est affichée. (1)
- Vous pouvez également vous rendre dans le détail de l'ordre en cliquant sur la ligne correspondante à l'ordre que vous souhaitez annuler.
- Si le statut de votre ordre permet une annulation, un bouton 'Annuler l'ordre' est présent.
- Un bandeau de confirmation apparaît en bas de l'écran. Cliquez sur 'Oui' pour confirmer votre demande d'annulation. ()

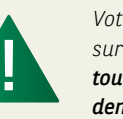

Votre ordre de bourse est placé sur un marché financier, **il est tout à fait possible que votre demande d'annulation ne puisse aboutir** (par exemple : si l'ordre est déjà exécuté). Pour vous assurer que l'ordre est bien annulé, vérifiez le statut de l'ordre dans le carnet d'ordres. Ce dernier doit basculer au statut 'Annulé'. ()

# CONSULTER VOTRE PORTEFEUILLE DE TITRES

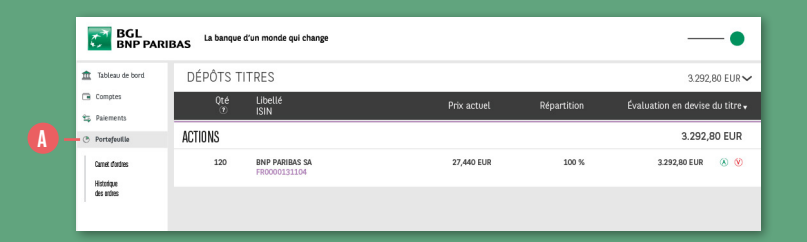

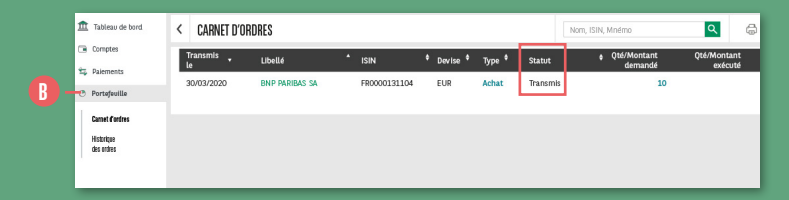

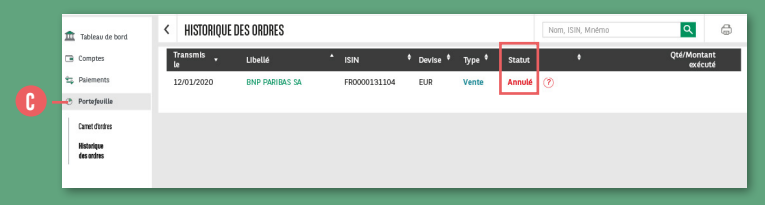

Cliquez sur **'Portefeuille'** dans le menu latéral gauche. ()

L'ensemble de vos titres sont affichés et triés par catégorie :

Actions

- Fonds
- Obligations
- Autres (produits structurés, etc.)

L'onglet **'Carnet d'ordres'** (1) vous permet de visualiser tous les ordres en cours ainsi que les ordres terminés ou annulés dans un délai de 2 jours. Cliquez sur la ligne de l'ordre que vous voulez consulter pour en obtenir le détail.

> Il est possible d'annuler un
>  ordre de bourse tant qu'il n'est pas exécuté sur le marché.

Dès qu'un ordre est en statut **'Transmis'** ou **'Annulé**', vous pouvez le retrouver dans l'onglet **'Historique des ordres'** pour une durée de **30 jours**. ()

87

# NOUS CONTACTER

| Bonjour                    | BGL La banque d'un monde qui change |                  | 12 VOS CONTACTS (O DÉCOMMECTION |
|----------------------------|-------------------------------------|------------------|---------------------------------|
| Sophie Biwer               |                                     |                  |                                 |
|                            |                                     |                  |                                 |
| Racine de compte<br>123456 |                                     |                  |                                 |
| 🏦 Tableau de bord          |                                     |                  |                                 |
| Comptes                    | WES DUMPTES VIEWENT                 | URURE PERMANENTI | E-DECAMANT                      |
| Palements                  | COMPTE OPTIFIEX                     | 32,34 EVR        | 0                               |
| Portejeuille               | OPERATION CARTE VISA DEBIT          | -96,00 EUR       | MESSACEI                        |
| C E-Shop                   | C OPERATION CARTE VISA DEBIT        | -0,31 EUR >      |                                 |
| Marchés                    | OPERATION CARTE VISA DEBIT          | 0,34 EUR         | secure or relation              |
| DOCUMENTS                  |                                     |                  | -                               |
| 語 MESSAGERIE               | •••••                               |                  | NOT IN                          |
| PARAMÈTRES                 | WORLD MASTERCARD GOLD PRIORITY      | 5 341,45 EUR     | D (m)                           |

| lonjour         | BGL<br>BNP PARIBAS | La banque d'un monde | çui change               | 😵 IVES COMINCES 🕚 DÉCONNECTIO |
|-----------------|--------------------|----------------------|--------------------------|-------------------------------|
| Sophie Biwer    | MESSAGERIE SÉCU    | ASÉE                 | Recherche NormManninget. | Q Mager 😭                     |
| MES DONINÉES    | Regus              |                      |                          | 1 I I 🗠 🔶                     |
| cine de compte  | Envoyies           |                      |                          |                               |
| 3456            | Brouillons         |                      |                          | 1 I 🗈 I 🐟                     |
| Tableau de bord | Corbeille          |                      |                          |                               |
| Comptes         | tarification       | / =                  |                          |                               |
| Paiements       | test               | / 8                  |                          |                               |
| Portefeuille    | best 2             | 1.0                  |                          |                               |
| E-Shop          |                    | Créer dossier +      |                          |                               |
| Marchés         |                    |                      |                          |                               |
| Documents       |                    |                      |                          |                               |
| Messagerie      |                    |                      |                          |                               |
| Paramètres      |                    |                      |                          |                               |

| 6       |                                                                               | <b>(</b> ]  |
|---------|-------------------------------------------------------------------------------|-------------|
| Retour  |                                                                               | 🕄 Envoyer 😭 |
| Objet : | Opération sur compte                                                          | · 🕕         |
| TEST    |                                                                               | - ()        |
| Retour  |                                                                               | d Envoyer 🕾 |
| Objet : |                                                                               | ~           |
| TEST    | Vors allez quiter le mode éditon,<br>Voice-vois sauvegarier votre brouillon ? |             |
|         | Oui Non Annuler                                                               |             |

- **1.** Cliquez sur **'Vos contacts'** en haut à droite de votre écran. Les différentes possibilités de contact apparaîtront. ()
- 2. Si vous souhaitez envoyer un e-mail au Service Client, dans la colonne de droite, cliquez sur 'Messagerie'. (1)
- 3. Pour rédiger un nouveau message, appuyez sur le bouton '**Rédiger**' en haut à droite. ()
- 4. Commencez à rédiger votre message :
- Choisissez un objet dans la liste déroulante 0
- Rédigez votre message ()
- Sélectionnez une pièce jointe en cliquant sur

89

 Cliquez sur le bouton 'Envoyer' pour envoyer votre message directement () ou cliquez sur le bouton 'Retour' () pour sauvegarder votre message dans vos brouillons et y revenir ultérieurement ()

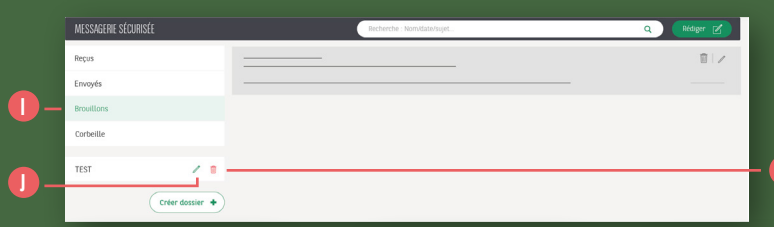

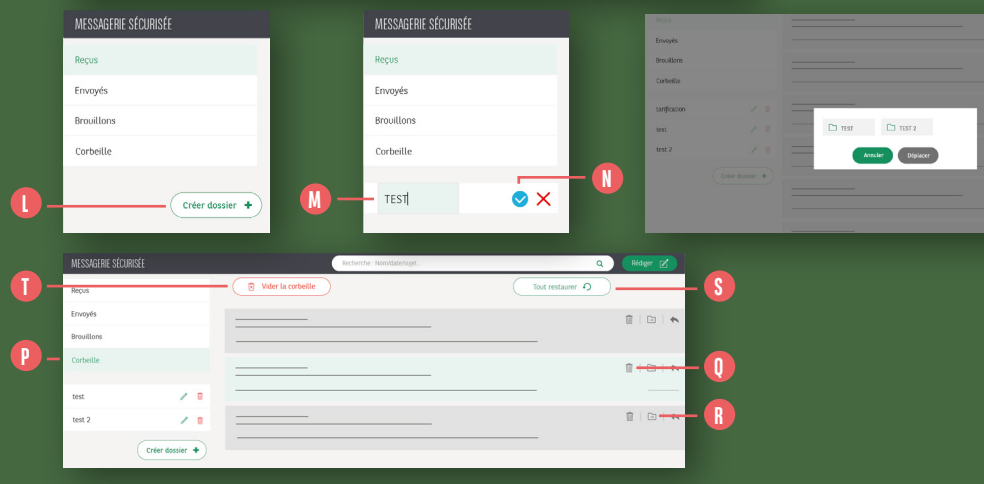

- 5. Pour finaliser votre message, rendezvous dans la section « Brouillons ». 🅕 Vous pouvez continuer d'éditer votre message 🕕 ou le supprimer. 🚯
- 6. Vous pouvez également créer des dossiers afin de classer vos messages par thème. Cliquez sur le bouton 'Créer dossier +' 🕕 et donnez un nom à votre dossier. 🕕 Validez la création du dossier. 🕕

Vous pourrez glisser vos messages directement dans ce dossier ou bien appuyer sur le bouton  $\rightarrow$  et déplacer le message dans le dossier souhaité. 🕕

- 7. Dans l'onglet 'Corbeille' (P), retrouvez tous vos messages supprimés. Ils resteront dans la corbeille pendant une durée illimitée. Vous pouvez :
- Supprimer un message définitivement ()
- Classer un message dans un dossier (1)
- Restaurer un message §

Si vous souhaitez supprimer tous les messages définitivement, cliquez sur le bouton rouge 'Vider la corbeille'. 🕕

> Si vous souhaitez **écrire à votre** conseiller, utilisez TOUJOURS la messagerie sécurisée de votre Web Banking, d'autant plus si vous lui transmettez des infos liées à votre compte ou à vos projets.

...

# SI VOUS AVEZ DES QUESTIONS SUPPLÉMENTAIRES SUR VOTRE WEB BANKING, N'HÉSITEZ PAS À NOUS CONTACTER.

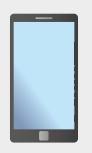

Appelez-nous au (+352) 42 42-2000 Rendez-vous sur bgl.lu/fr/web-banking-desktop

BGL BNP PARIBAS S.A. 50, avenue J.F. Kennedy - L-2951 Luxembourg Tél. (+352) 42 42-1 - Fax (+352) 42 42-33 12 R.C.S. Luxembourg : B 6481 bgl.lu

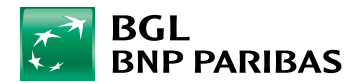

La banque d'un monde qui change